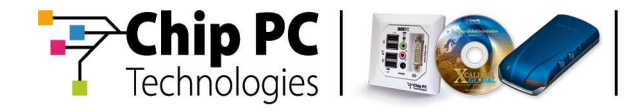

# **Xcalibur Global**

Version 1.2

## **Installation Guide**

**Document Version 3.0** 

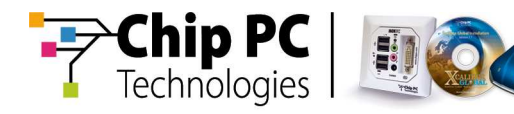

#### **COPYRIGHT NOTICE**

© 2010 Chip PC Inc., Chip PC (Israel) Ltd., Chip PC (UK) Ltd., Chip PC GmbH All rights reserved.

This product and/or associated software are protected by copyright, international treaties and various patents.

This manual and the software, firmware and/or hardware described in it are copyrighted. You may not reproduce, transmit, transcribe, store in a retrieval system, or translate into any language or computer language, in any form or by any means, electronic, mechanical, magnetic, optical, chemical, manual, or otherwise, any part of this publication without express written permission from Chip PC.

CHIP PC SHALL NOT BE LIABLE FOR TECHNICAL OR EDITORIAL ERRORS OR OMISSIONS CONTAINED HEREIN; NOR FOR INCIDENTAL OR CONSEQUENTIAL DAMAGES RESULTING FROM THE FURNISHING, PERFORMANCE, OR USE OF THIS MATERIAL.

The information contained in this document represents the current view of Chip PC on the issues discussed as of the date of publication. Because Chip PC must respond to changing market conditions, it should not be interpreted to be a commitment on the part of Chip PC, and Chip PC cannot guarantee the accuracy of any information presented after the date of publication.

This Guide is for informational purposes only. CHIP PC MAKES NO WARRANTIES, EXPRESS OR IMPLIED, IN THIS DOCUMENT.

#### TRADEMARKS

Chip PC, Xcalibur, Xtreme PC, Jack PC, Plug PC, ThinX, and the Chip PC logo are either trademarks or registered trademarks of Chip PC.

Products mentioned in this document may be registered trademarks or trademarks of their respective owners

The Energy Star emblem does not represent endorsement of any product or service.

#### **U.S. GOVERNMENT RESTRICTED RIGHTS**

The Software and documentation are provided with RESTRICTED RIGHTS.

You agree to comply with all applicable international and national laws that apply to the Software, including the U.S. Export Administration Regulations, as well as end-user, end-use and country destination restrictions issued by U.S. and other governments.

The information and specifications in this document are subject to change without prior notice.

Images are for demonstration purposes only.

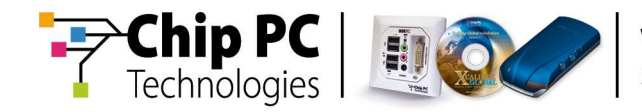

## **Table of Contents**

| Chapter 1 | Preface                                                                                                    | 5                                                |
|-----------|----------------------------------------------------------------------------------------------------|--------------------------------------------------|
|           | Intended Audience                                                                                                    | 5                                                |
|           | Scope                                                                                                    | 5                                                |
|           | Objectives                                                                                                    | 5                                                |
|           | Reference Materials                                                                                                    | 5                                                |
|           | Document Features<br>Conventions<br>Notes<br>Chapter Overview                                                                                                    | <b>5</b><br>5<br><b>6</b>                        |
| Chapter 2 | Software Overview                                                                                                    | 7                                                |
| •         | Introduction                                                                                                    | 7                                                |
|           | Software Components<br>System Components<br>Software Packages<br>Policy Templates<br>License Components                                                                                                    | <b>7</b><br>7<br>7<br>7                          |
| Chapter 3 | System Requirements                                                                                                    | 9                                                |
|           | Database Server Component Requirements         Operating Systems         Database Software         Storage Requirements         Front End Server Component Requirements         Operating Systems         Storage Requirements         Operating Systems         Storage Requirements         Management Console Component Requirements         Operating Systems         Storage Requirements | 9<br>9<br>10<br>10<br>10<br>10<br>10<br>10<br>10 |
| Chapter 4 | Installation Check List                                                                                                    | 11                                               |
|           | Pre-Installation Tasks                                                                                                    | 11                                               |
|           | Installation Prerequisites                                                                                                    | 11                                               |
|           | Software Installation                                                                                                    | 11                                               |

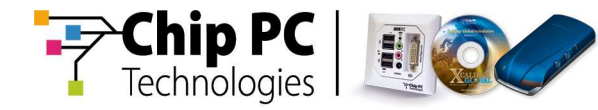

|           | Post-Installation TasksError! Bookmark not defined.                                                                                           |
|-----------|----------------------------------------------------------------------------------------------------|
| Chapter 5 | Pre-Installation Tasks 13                                                                                                    |
|           | Introduction13                                                                                                    |
|           | Creating an Xcalibur Global OU14                                                                                                    |
|           | Creating an Xcalibur Global Default User Account16                                                                                            |
|           | <b>Creating and Configuring an Xcalibur Global Administration Group</b>                                                                       |
|           | Creating and Configuring an Xcalibur Global Administrative User Account26<br>Stage 1- Creating an Xcalibur Global Administrative User Account |
|           | Creating and Configuring an<br>Xcalibur Global Front End Server Service Account                                                               |
| Chapter 6 | Installation Prerequisites                                                                                                    |
|           | Introduction                                                                                                    |
|           | Verifying System Requirements37                                                                                                    |
|           | Verify Windows Local Administrative Rights37                                                                                                  |
|           | Verify SQL Administration/DB Ownership Rights                                                                                                 |
|           | Verify Active Directory Permissions37                                                                                                    |
|           | Verifying Server Domain Membership38Domain-Side Verification38Computer-Side Verification40                                                    |
|           | Verify that UAC is disabled40                                                                                                    |
| Chapter 7 | Installing Xcalibur Global 41                                                                                                    |
|           | Introduction41                                                                                                    |
|           | Installing the Database42                                                                                                    |
|           | Installing the Front End Server51                                                                                                    |
|           | Installing the Management Console60                                                                                                    |

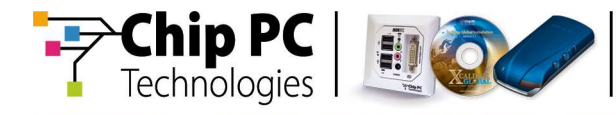

## Chapter 1 Preface

This chapter provides general information about the document.

#### Intended Audience

This document is targeted at the following professionals:

- Xtreme Certified Administrators
- Thin-client experts
- IT managers with adequate knowledge of Microsoft Active Directory architecture

| Caution   | Only professionals with MCSA 2003 or equivalent knowledge should attempt to implement the instructions in this document. |
|-----------|----------------------------------------------------------------------------------------------------|
| Important | It is recommended that this entire document be read prior to installing Xcalibur Global.                                 |

#### Scope

This document applies to the following product:

Xcalibur Global version 1.2

#### **Objectives**

This document enables the reader to perform all necessary procedures required for successfully installing **Xcalibur Global** and any supplemental software packages.

#### **Reference Materials**

Xcalibur Global Quick Configuration Guide (Ref# DG023U). How to Setup NFS for Xcalibur Global (Ref# DL121H).

#### **Document Features**

#### Conventions

**Bold** formatting is used to indicate a product name, required selection or screen text entries.

#### Notes

| Caution   | Text marked <b>Caution</b> contains warnings about possible loss of data.                 |
|-----------|-------------------------------------------------------------------------------------------|
| Important | Text marked <b>Important</b> contains information that is essential to completing a task. |

Note Text marked Note contains supplemental information.

Chapter 1 - Preface

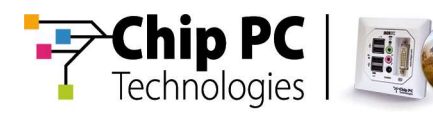

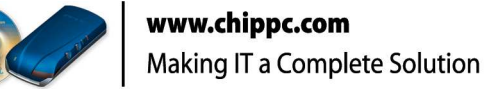

#### **Chapter Overview**

The document is divided into the following chapters:

- Chapter 1 Preface provides general information about the document.
- Chapter 2 Software Overview provides a brief introduction to Xcalibur Global.
- Chapter 3 System Requirements describes the operating system and software requirements for the various Xcalibur Global components.
- Chapter 4 Installation Check List presents a check list of all installation and pre-installation tasks. This check list is intended as a road map to guide the user through the entire installation process.
- Chapter 5 Pre-Installation Tasks describes all pre-installation tasks that must be performed prior to installing Xcalibur Global.
- Chapter 6 Installation Prerequisites describes all prerequisites that must be adhered to prior to installing Xcalibur Global.
- Chapter 7 Software Installation describes the process for installing Xcalibur Global.

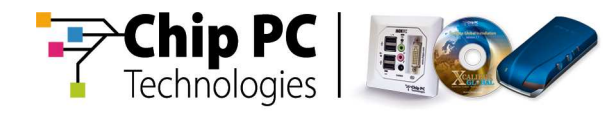

## Chapter 2 Software Overview

This chapter provides a brief introduction to **Xcalibur Global**.

#### Introduction

Chip PC **Xcalibur Global** is a policy-based enterprise management software designed for thin-client management in large-scale environments.

**Xcalibur Global** is based on Microsoft Windows 2003/2008 Active Directory infrastructure, which facilitates fast and efficient administration for all connected resources.

#### **Software Components**

Xcalibur Global is based on the installation components listed below.

#### **System Components**

The system components constitute the core of **Xcalibur Global** and include the following:

- Database Server
- Front End Server
- Management Console

#### **Software Packages**

Various software packages exist that can be loaded into the **Xcalibur Global** database.

- Firmware packages add thin client firmware files to the **Xcalibur Global** database that include:
  - Firmware upgrades
  - Recovery files
  - System Restore files

Plug-In packages add special server and client plug-in files to the Xcalibur Global database that include, amongst others:

- ICA Client
- RDP Client
- Internet Explorer
- Domain Authentication Client
- Domain Authentication Server

#### **Policy Templates**

A set of policy template files are preconfigured to help the user easily create Xcalibur Policies for the performance of common management tasks.

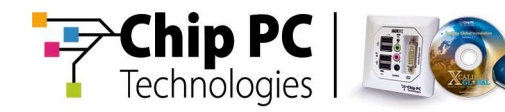

#### **License Components**

Various license components are required for **Xcalibur Global** operation:

- Basic functionality of **Xcalibur Global** requires the following licenses:
  - Xcalibur Global Server License
  - Xcalibur Global Client License
- The following plug-in packages also require special licenses:
  - Domain Authentication Server License
  - Domain Authentication Client License
  - Customized System Screen Client License
  - Pericom Client License
  - VNC Client License
  - Other

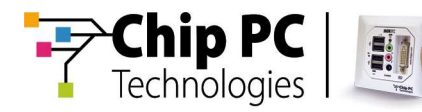

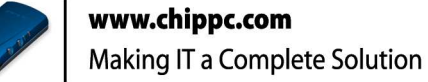

## Chapter 3 System Requirements

This chapter describes the operating system and software requirements for the various components of **Xcalibur Global**.

- **Note** The system components can all be installed on a single machine or each component can be installed on a separate machine.
- **Note** The following specifications refer to an English operating system and database versions.

#### **Database Server Component Requirements**

### **Operating Systems**

The database server component can be installed on any of the following operating systems:

- Microsoft Windows XP Professional with Service Pack 3
- Microsoft Windows 7 Professional
- Microsoft Windows Server 2003 (Standard or Enterprise Edition) with Service Pack 2
- Microsoft Windows Server 2003 R2 (Standard or Enterprise Edition)
- Microsoft Windows Server 2008 (Standard or Enterprise Edition)
- Microsoft Windows Server 2008 R2 (Standard or Enterprise Edition)

#### **Database Software**

The database server component requires one of the following database applications:

- Microsoft SQL Server 2005 Express, Standard or Enterprise edition
- Microsoft SQL Server 2008 Express, Standard or Enterprise edition

#### **Storage Requirements**

- Installation 500Mb of free disk space is required for the initial installation.
- Database growth database growth depends on the number of clients and the level of administration. It should be assumed that each thin client requires approximately 150Kbytes of database space per-day.

**Important** Due to their scalability and performance limitations, the Express editions of the database software should not be used in environments where the number of thin clients is expected to grow beyond 250 devices.

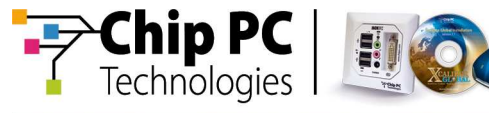

#### **Front End Server Component Requirements**

#### **Operating Systems**

The Front End server component can be installed on any of the following operating systems:

- Microsoft Windows XP Professional with Service Pack 3
- Microsoft Windows 7 Professional
- Microsoft Windows Server 2003 (Standard or Enterprise Edition) with Service Pack 2
- Microsoft Windows Server 2003 R2 (Standard or Enterprise Edition)
- Microsoft Windows Server 2008 (Standard or Enterprise Edition)
- Microsoft Windows Server 2008 R2 (Standard or Enterprise Edition)

#### **Storage Requirements**

■ Installation - 500Mb of free disk space is required for the initial installation

#### **Management Console Component Requirements**

#### **Operating Systems**

The Management Console component can be installed on any of the following operating systems:

- Microsoft Windows XP Professional with Service Pack 3
- Microsoft Windows 7 Professional
- Microsoft Windows Server 2003 (Standard or Enterprise Edition) with Service Pack 2
- Microsoft Windows Server 2003 R2 (Standard or Enterprise Edition)
- Microsoft Windows Server 2008 (Standard or Enterprise Edition)
- Microsoft Windows Server 2008 R2 (Standard or Enterprise Edition)

#### **Storage Requirements**

- Installation 50Mb of free disk space is required for the initial installation.
- **Note** The system components can all be installed on a single machine or each component can be installed on separate machines.

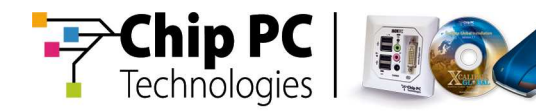

## Chapter 4 Installation Check List

This chapter provides a check list of all installation and pre-installation tasks. The check list is intended as a road map to guide the user through the entire installation process.

#### **Pre-Installation Tasks**

- 1) Create the **Xcalibur Global** OU (optional).
- 2) Create and configure the Xcalibur Global administration group.
- 3) Create and configure the Xcalibur Global Administrative user account.
- 4) Create and configure the Xcalibur Global Default User account.
- 5) Create and configure the **Xcalibur Global** Front End Server service account.
- 6) Install and configure NFS (optional).

#### **Installation Prerequisites**

- 1) Verify system requirements are met.
- 2) Verify domain membership for the servers.
- 3) Verify that the installing user has Windows local administrative rights.
- 4) Verify that the installing user has SQL Administration/DB Ownership rights.
- 5) Verify that the installing user has Active Directory permissions.
- 6) Disable UAC (Windows 2008/7 only).

#### **Software Installation**

- 1) Install the database component.
  - a) Install software packages (optional).
  - b) Install policy templates (optional).
- 2) Install the Front End Server component.
- 3) Install the Management Console component.

Chapter 4 - Installation Check List

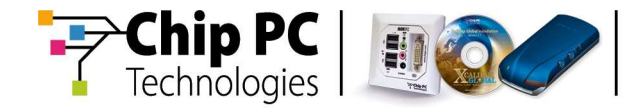

This page is left blank intentionally.

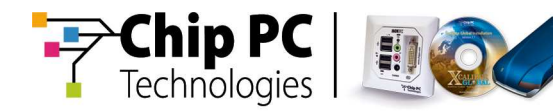

## Chapter 5 **Pre-Installation Tasks**

This chapter describes all pre-installation tasks that must be performed prior to installing **Xcalibur Global**.

### Introduction

The following pre-installation tasks must be performed prior to installing **Xcalibur Global**:

- 1) Create the Xcalibur Global OU (optional).
- 2) Create and configure the Xcalibur Default user account.
- 3) Create and configure the Xcalibur Global administration group.
  - a) Stage 1 Create group.
  - b) Stage 2 Assign permissions to group.
- 4) Create and configure the Xcalibur Global Administrative user account.
  - a) Stage 1 Create the user.
  - b) Stage 2 Assign permissions to the user.
- 5) Create and configure the Xcalibur Front End Server service account.
  - a) Stage 1- Create the account.
  - b) Stage 2 Assign permissions to the account.
    - i) Add the account to domain groups.
    - ii) Add the account to local groups.
- 6) Install and configure NFS on Front End Servers. Installing NFS is optional and is only required if Linux based clients will use NFS for XG package deployment. The procedure is detailed in external document: *How to Setup NFS for Xcalibur Global (Ref# DL121H).*

**Important** The procedures described in the following sections allow the user to name objects according to his/her criteria. However, for improved support and documentation purposes, it is strongly recommended that the names used in this document are adopted and applied in the installed environment.

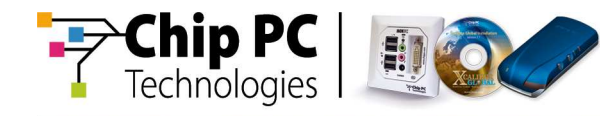

### **Creating an Xcalibur Global OU**

The **Xcalibur Global** OU is used as a container for all **Xcalibur Global** related objects.

Although the creation of an **Xcalibur Global** OU is optional, it is recommended to create a dedicated **Xcalibur Global** OU. Otherwise, a non-dedicated OU can be used for this purpose.

Proceed as follows to create the dedicated Xcalibur Global OU:

 From the Start button locate the Administrative Tools and select Active Directory Users and Computers to display the Active Directory Users and Computers window, as illustrated.

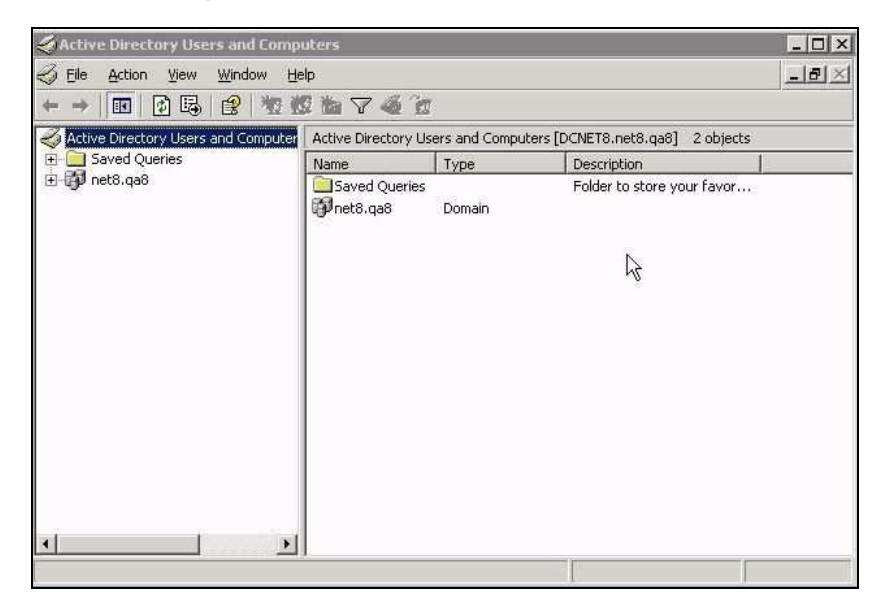

2) In the **Active Directory Users and Computers** window, select the pertinent domain in the left pane then right click to display the right-click menu, as illustrated.

| ⇒   €     |                                                                                                    | чк<br>  😤 | 包證後                                         | 746                                                                                      |                                                                                                    |  |
|-----------|----------------------------------------------------------------------------------------------------|-----------|---------------------------------------------|------------------------------------------------------------------------------------------|----------------------------------------------------------------------------------------------------|--|
| Active Di | irectory Users and Computer                                                                                                    | net8.qa   | a8 6 object                                 | s                                                                                        | 14                                                                                                    |  |
| Save      | d Queries                                                                                                    | Name      |                                             | Туре                                                                                     | Description                                                                                                    |  |
|           | Delegate Control     Find     Connect to Domain     Connect to Domain Controller.     Qonnect to Domain Controller.     Qoperations Masters |           | n<br>Juters<br>Jin Cont<br>gnSecur<br>ester | builtinDomain<br>Container<br>Organizational<br>Container<br>Organizational<br>Container | Default container for upgr<br>Default container for dom<br>Default container for secu<br>Default container for upgr |  |
|           | New                                                                                                    | 2         | Comput                                      | er                                                                                       |                                                                                                    |  |
|           | Mir ras⊵s<br>Vjew<br>New <u>W</u> indow from Here                                                                                           | ,         | Group<br>InetOrg<br>MSMQ Q                  | Person<br>Queue Alias                                                                    |                                                                                                    |  |
|           | Refresh<br>Export List                                                                                                    |           | Organiz<br>Printer                          | ational Unit                                                                             |                                                                                                    |  |
|           | Properties                                                                                                    |           | User                                        | Folder                                                                                   |                                                                                                    |  |

Chapter 5 - Pre-Installation Tasks

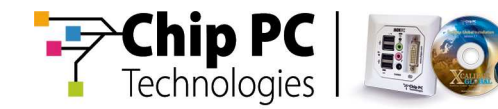

3) From the right click menu select **New, Organizational Unit** to display the **New Object – Organizational Unit** window, as illustrated.

| New Object     | - Organizal | ional Unit |    | ×      |
|----------------|-------------|------------|----|--------|
| 3              | Create in:  | net8.qa8/  |    |        |
| N <u>a</u> me: |             |            |    |        |
| Xcalibur (     | Global      |            |    |        |
|                |             |            |    |        |
|                |             |            |    |        |
|                |             |            |    |        |
|                |             |            |    |        |
|                |             |            |    |        |
|                |             |            |    |        |
|                |             |            |    |        |
|                |             |            |    |        |
|                |             |            |    |        |
|                |             |            |    |        |
|                |             |            | OK | Cancel |

- 4) In the Name field enter Xcalibur Global for the name of the new OU.
- 5) Click **OK** to continue. The new OU **Xcalibur Global** is now added to the selected domain.

Chapter 5 - Pre-Installation Tasks

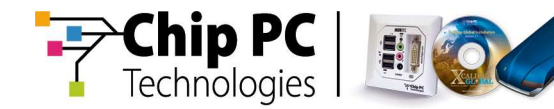

#### **Creating an Xcalibur Global Default User Account**

The **Xcalibur Global** default user account is created for the purpose of supplying default credentials during the **Xcalibur Global** user authentication process.

Proceed as follows to create a default user account:

1) In the **Active Directory Users and Computers** window, select and expand the pertinent domain in the left pane.

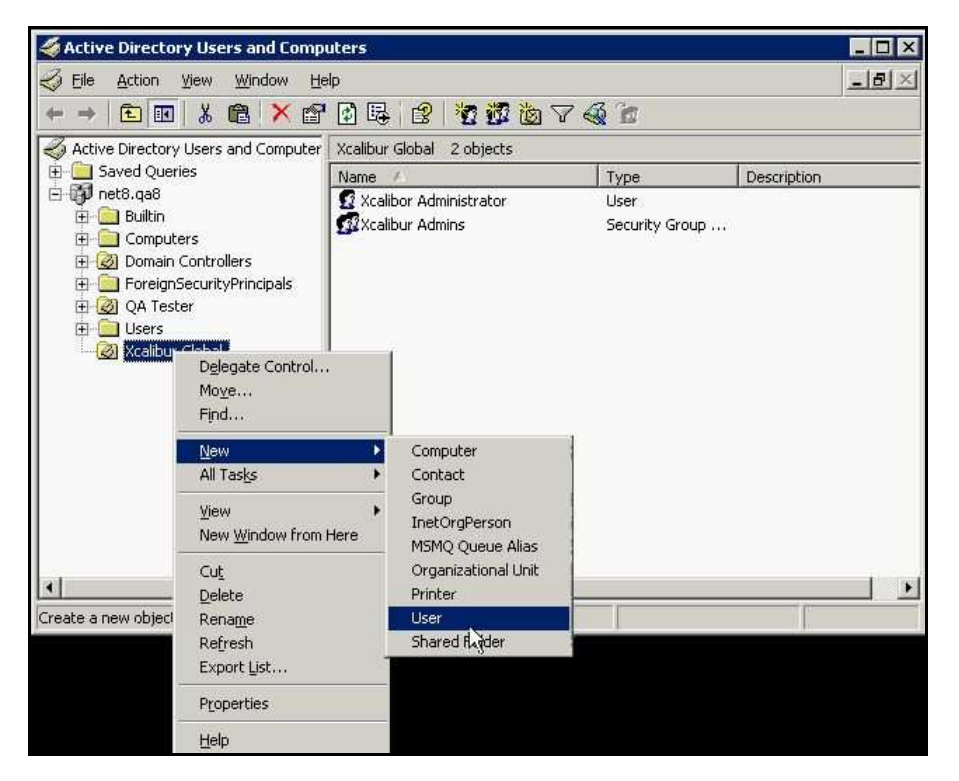

 Select and highlight the previously-created OU Xcalibur Global, then from the right-click menu select New, User to display the New Object – User window, as illustrated

| First name:                  | loitiale.                      |
|------------------------------|--------------------------------|
| Last name:                   | p process.                     |
| Eull name:                   |                                |
| r un ngine.                  | 1                              |
| <u>U</u> ser logon name<br>F | (                              |
|                              |                                |
| User logon name              | ) (pre- <u>W</u> indows 2000): |

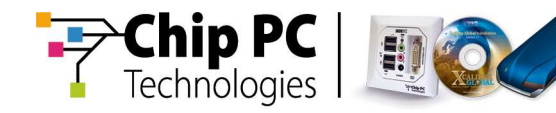

3) In the New Object - User window complete the following fields:

defaultuser

User logon name defaultuser

**First Name** 

Password

4) Click **Next** to save your changes and proceed to the next window.

| Create in: r                 | net8.qa8/Xcalibur Globał |   |
|------------------------------|--------------------------|---|
| Password:                    |                          | _ |
| Confirm password:            |                          | _ |
| 🔽 User must change pa        | assword at next logon    |   |
| User cannot change           | password                 |   |
| Pass <u>w</u> ord never expi | res                      |   |
| Account is disabled          |                          |   |
|                              |                          |   |
|                              |                          |   |
|                              |                          |   |

 In the New Object – User window, as illustrated, complete the following fields:

Enter a valid password

**Confirm password** Enter the password again for confirmation

Check the option Password never expires.

All other options must remain unchecked.

6) Click **Next** to save your changes and proceed to the next window.

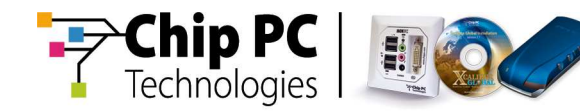

7) The **New Object - User** window, as illustrated, lists the object that will be created.

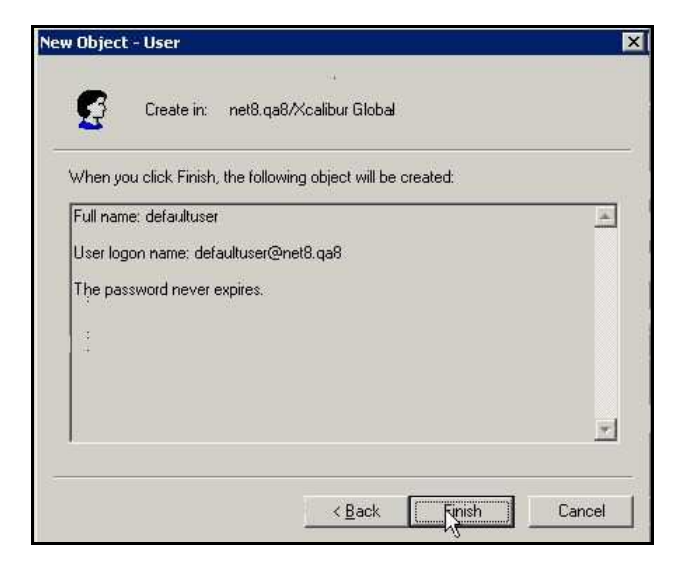

If changes are required click **Back** to locate the specific window, enter the required changes then click the **Next** button to return to this window.

- 8) Click **Finish** to create the listed object and return to the **Active Directory Users and Computers** window.
- 9) Proceed to the next section, **Creating and Configuring an Xcalibur Global Administration Group**.

#### Creating and Configuring an Xcalibur Global Administration Group

An **Xcalibur Global** administration group is created for the purpose of assigning permissions to **Xcalibur Global** administrative users. Any user configured as a member of this group will have permissions to perform thin-client management tasks, such as:

- Add/remove thin clients to the system
- Create, link and unlink Xcalibur policies

This group is created in two stages. The first stage involves creating the actual group and the second stage involves assigning permissions to the group.

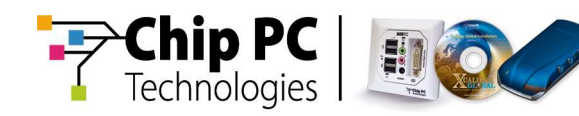

## Stage 1 – Creating the Xcalibur Global Admin Group

Proceed as follows to create the **Xcalibur Global** administration group within the **Xcalibur Global** OU:

 In the Active Directory Users and Computers window, select and expand the pertinent domain in the left pane. Right click on the OU Xcalibur Global to display the right-click menu, as illustrated.

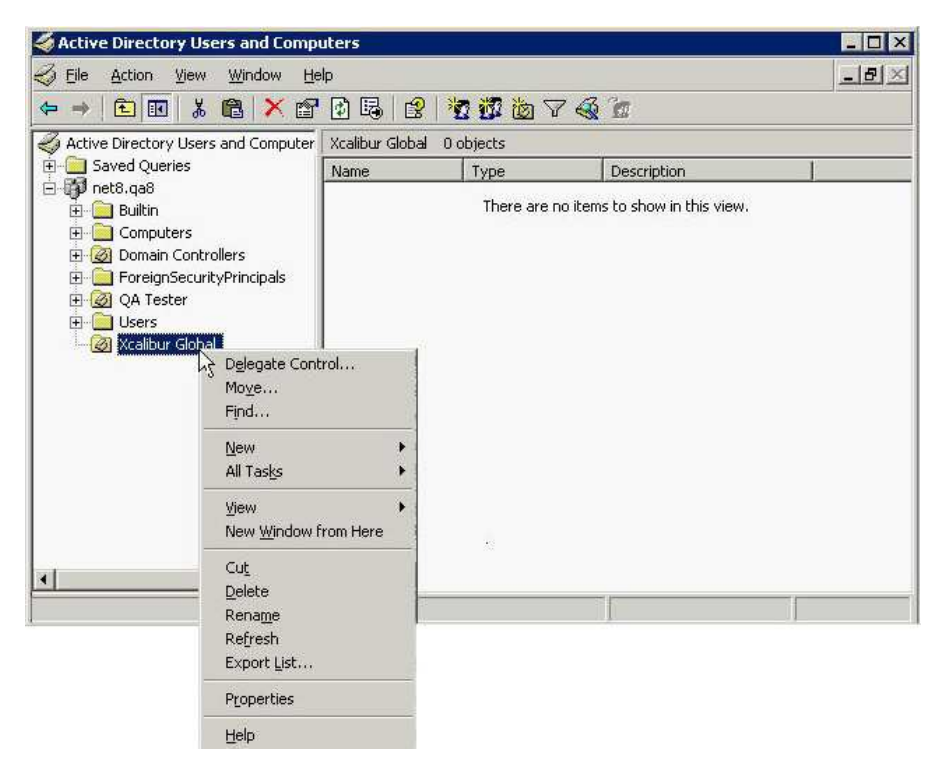

2) From the right-click menu select **New, Group** to display the **New Object – Group** window, as illustrated.

|        |                         | -                       |
|--------|-------------------------|-------------------------|
|        |                         |                         |
| pe     |                         |                         |
| ity    |                         |                         |
| oution |                         |                         |
|        |                         |                         |
|        | rpe<br>irity<br>ibution | rpe<br>irity<br>ibution |

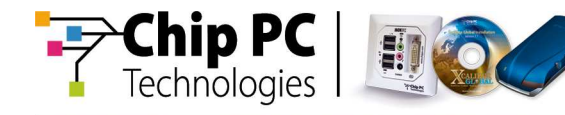

3) In the **New Object - Group** window complete the following fields:

| Group name                    | Enter Xcalibur Admins.                                                                |
|-------------------------------|---------------------------------------------------------------------------------------|
| Group name (pre-Windows 2000) | Completed automatically according to the text entered in the <b>Group name</b> field. |
| Group scope                   | Select Global.                                                                        |

Group type

Select Security.

4) Click **OK** to save your changes. A new group with the name **Xcalibur Admins** is added to the **Xcalubur Global** OU and displayed in the right pane, as illustrated.

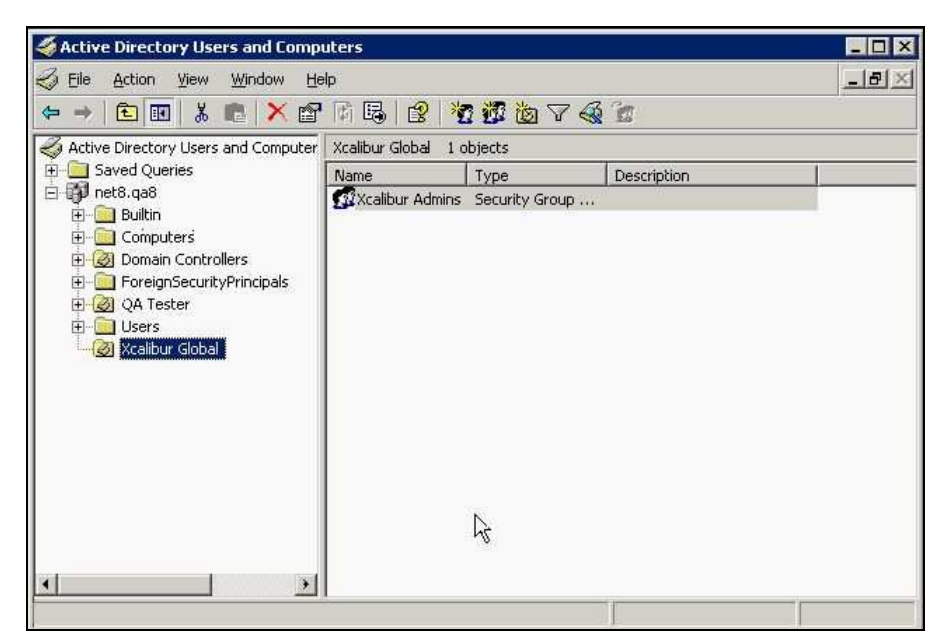

5) Proceed to the next stage, **Assigning Permissions to the Xcalibur Global Admins Group**.

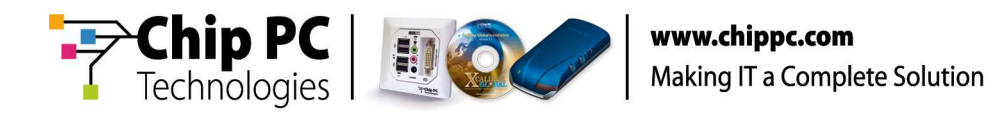

# Stage 2 – Assigning Permissions to the Xcalibur Global Admins Group

The following permissions must be assigned to the **Xcalibur Admins** group via the **Delegation of Control Wizard**:

- Generate Resultant Set of Policy (Planning)
- Generate Resultant Set of Policy (Logging)
- Read gPLink
- Write gPLink
- Read gPOptions
- Write gPOptions
- Create computer objects
- Delete computer objects

Important It is recommended to execute the Delegation of Control Wizard on the domain container. However, it is also possible to execute the wizard on the Xcalibur Global OU, in which case it is important to verify that all Xcalibur Global related objects (both present and future) are contained in this OU.

Proceed as follows to delegate permissions to the **Xcalibur Admins** group via the **Delegation of Control Wizard**:

 In the Active Directory Users and Computers window, select the pertinent domain in the left pane then right click to display the right-click menu, as illustrated.

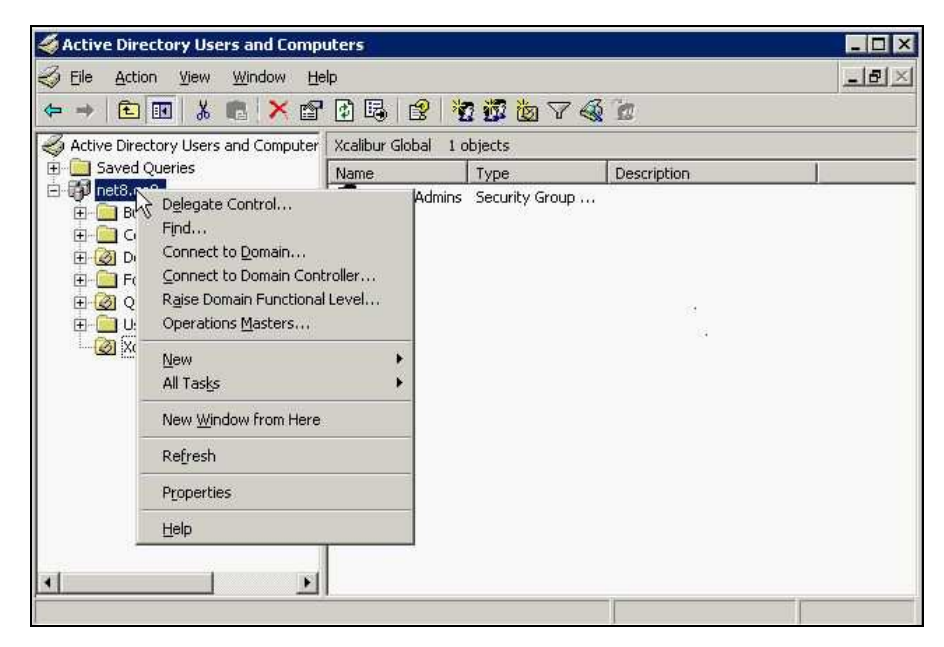

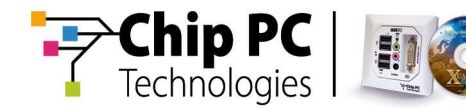

2) From the right click menu select **Delegate Control...** to run the **Delegation of Control Wizard**, as illustrated.

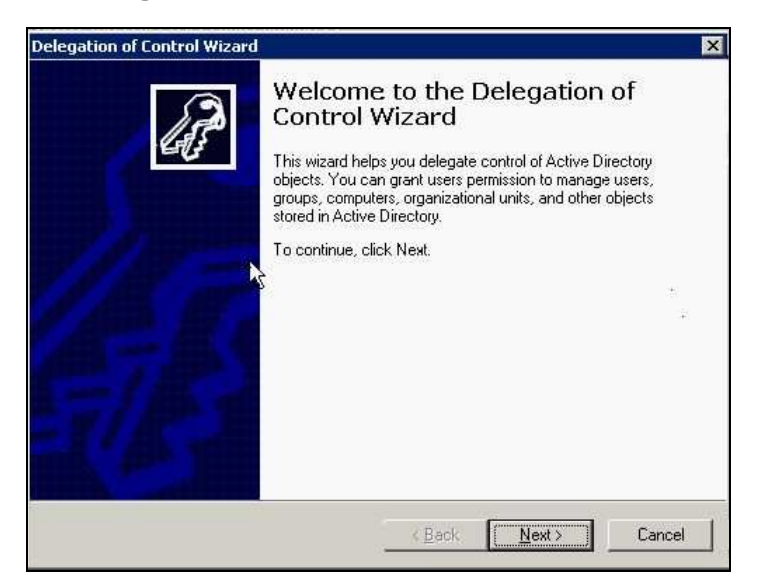

3) In the **Welcome to the Delegation of Control Wizard** window click **Next** to continue and display the **Users or Groups** window, as illustrated.

| sers or Groups                |                                              |
|-------------------------------|----------------------------------------------|
| Select one or more users or ( | groups to whom you want to delegate control. |
| Selected users and groups:    |                                              |
|                               |                                              |
|                               |                                              |
|                               |                                              |
|                               |                                              |
|                               | X.                                           |
|                               | Add Damage                                   |
|                               | <u>A</u> dd                                  |
|                               | Add Bemove                                   |
|                               | Add <u>R</u> emove                           |

4) In the Users or Groups window, click Add... to display the Select Users, Computers, or Groups window, as illustrated.

| elect this object type:                        |                            |
|------------------------------------------------|----------------------------|
| Users, Groups, or Built-in security princip    | pals <u>O</u> bject Types. |
| rom this location:                             |                            |
| net8.qa8                                       | Locations                  |
| nter the object names to select ( <u>examp</u> | les):                      |
|                                                | Check Name                 |
|                                                |                            |
|                                                |                            |

Chapter 5 - Pre-Installation Tasks Xcalibur Global - Installation Guide

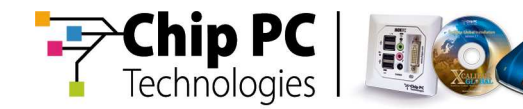

- 5) In the Select Users, Computers, or Groups window, in the Enter the object names to select field, enter Xcalibur Admins then click Check Names to verify the group name; a valid name is underlined automatically
- 6) Click **OK** to save your entry and return to the **Users or Groups** window the entered group name is displayed, as illustrated.

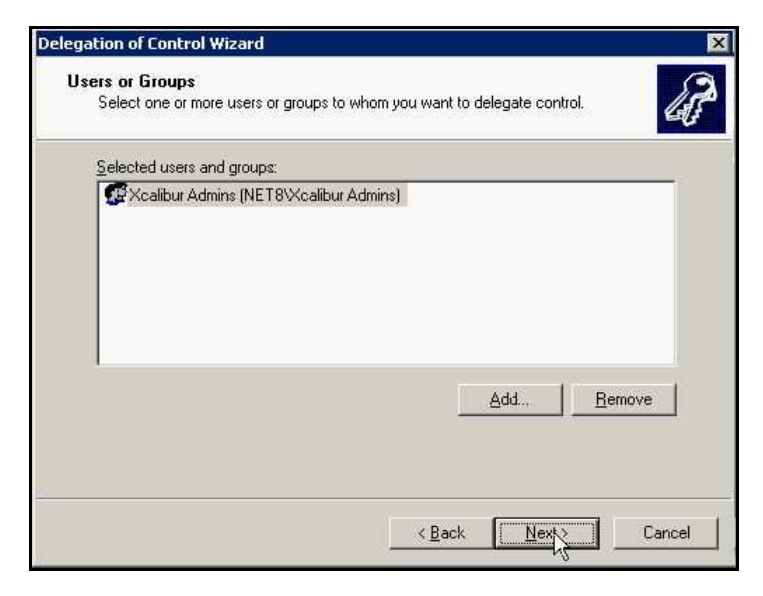

7) In the **Users or Groups** window, click **Next** to continue and display the **Tasks to Delegate** window.

| asks to Delegate<br>You can select common tasks or cust                                                                                                    | omize your own.                                                                                           | E   |
|----------------------------------------------------------------------------------------------------|----------------------------------------------------------------------------------------------------|-----|
| © Delegate the following common ta:                                                                                                    | sks:                                                                                                    |     |
| Create, delete, and manage Reset user passwords and fo Read all user information Modify the membership of a g Join a computer to the doma Manage Group Policy links Generate Resultant Set of P Generate Resultant Set of P | user accounts<br>orce password change at next logor<br>group<br>in<br>olicy (Planning)<br>olicy (Logging) |     |
| Create a custom task to delegate                                                                                                    |                                                                                                    |     |
|                                                                                                    | R                                                                                                    |     |
|                                                                                                    | / Pack Nout X                                                                                             | Can |

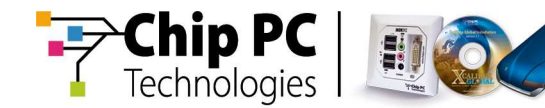

8) In the Tasks to Delegate window, as illustrated, select the option Create a custom task to delegate then click Next to continue and display the Active Directory Object Type window.

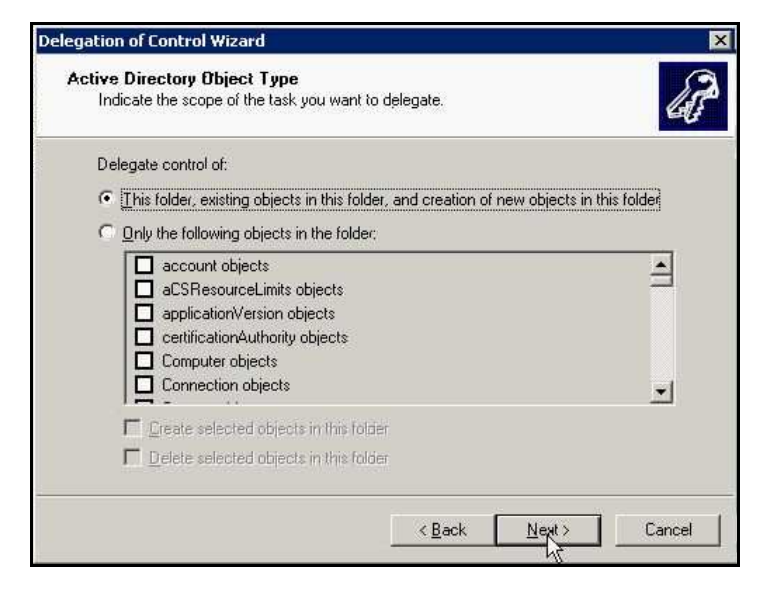

- In the Active Directory Object Type window, as illustrated, select the option This folder, existing objects in this folder, and creation of new objects in this folder.
- 10) Click Next to continue and display the Permissions window.
- 11) In the **Permissions** window, as illustrated, check the following permission options:
  - a) General
  - b) Property-specific
  - c) Creation/deletion of specific child objects

| Permissions<br>Select the permissions you want to delegate, | 13 |
|-------------------------------------------------------------|----|
| Show these nermissions:                                     |    |
|                                                             |    |
| Property-specific                                           |    |
| Creation/deletion of specific child objects                 |    |
| Permissions: N                                              |    |
| Full Control                                                |    |
| Read Read                                                   |    |
| Write                                                       |    |
| Create All Child Objects                                    |    |
| Delete All Child Objects                                    |    |
| Read All Properties                                         | -  |
|                                                             |    |
|                                                             |    |

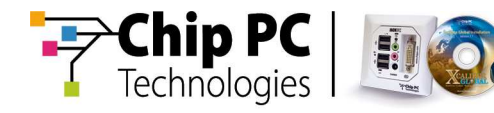

- 12) In the **Permissions** scroll box, use the scroll bar to scroll through the list and check the following permissions:
  - a) Generate Resultant Set of Policy (Planning)
  - b) Generate Resultant Set of Policy (Logging)
  - c) Read gPLink
  - d) Write gPLink
  - e) Read gPOptions
  - f) Write gPOptions
  - g) Create Computer objects
  - h) Delete Computer objects
- 13) Click **Next** to display the **Completing the Delegation of Control Wizard** window.

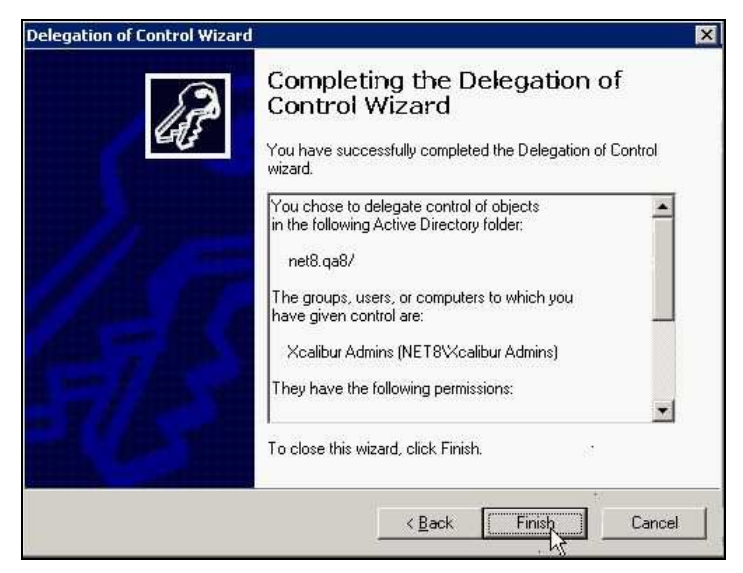

14) The **Completing the Delegation of Control Wizard** window, as illustrated, advises you that you have successfully completed the **Delegation of Control** wizard.

A list of all selected options is displayed - use the scroll bar to review the list. If changes are required click **Back** to locate the specific window, enter the required changes then click the **Next** button to return to this window.

- 15) Click **Finish** to complete and exit the wizard.
- 16) Proceed to the next stage, **Creating and Configuring an Xcalibur Global** Administrative User Account.

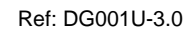

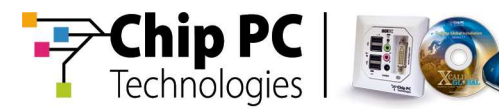

### Creating and Configuring an Xcalibur Global Administrative User Account

The **Xcalibur Global** administrative user account is created for the purpose of performing the highest level administration tasks.

## Stage 1- Creating an Xcalibur Global Administrative User Account

Create a new user account in the Xcalibur Global OU.

Use the following alternative definitions while repeating the procedure described in the section **Creating an Xcalibur Global Default User Account**:

| First Name       | Xcalibur Administrator                     |
|------------------|--------------------------------------------|
| User logon name  | xcaliburadministrator                      |
| Password         | Enter a valid password.                    |
| Confirm password | Enter the password again for confirmation. |

All other options must remain unchecked

#### Stage 2 - Assigning Permissions to Xcalibur Global Administrative users

Management permissions are assigned to **Xcalibur Global** Administrative users by adding the user account to the following groups:

- Xcalibur Admins
- Group Policy Creator Owners

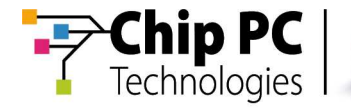

Proceed as follows to assign management permissions to **Xcalibur Global** administrative users:

#### Adding the User to the Xcalibur Admins Group

 In the Active Directory Users and Computers window, under the pertinent domain in the left pane, select and highlight the previously-created OU Xcalibur Global to display all contained objects in the right pane, as illustrated.

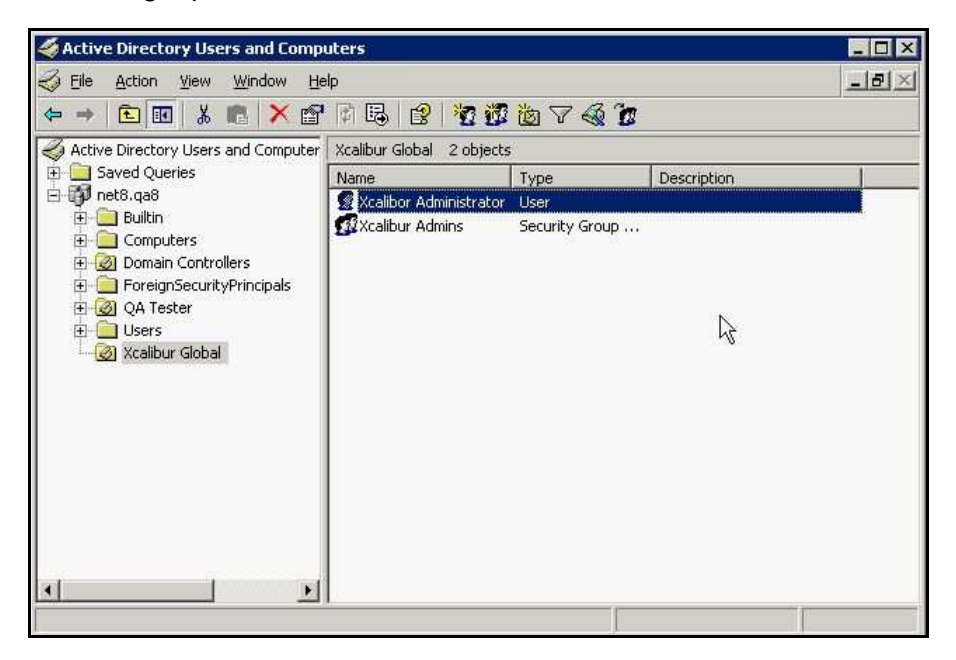

 In the right pane select Xcalibur Administrator. From the right-click menu select Add to a group... as illustrated, to display the Select Group window.

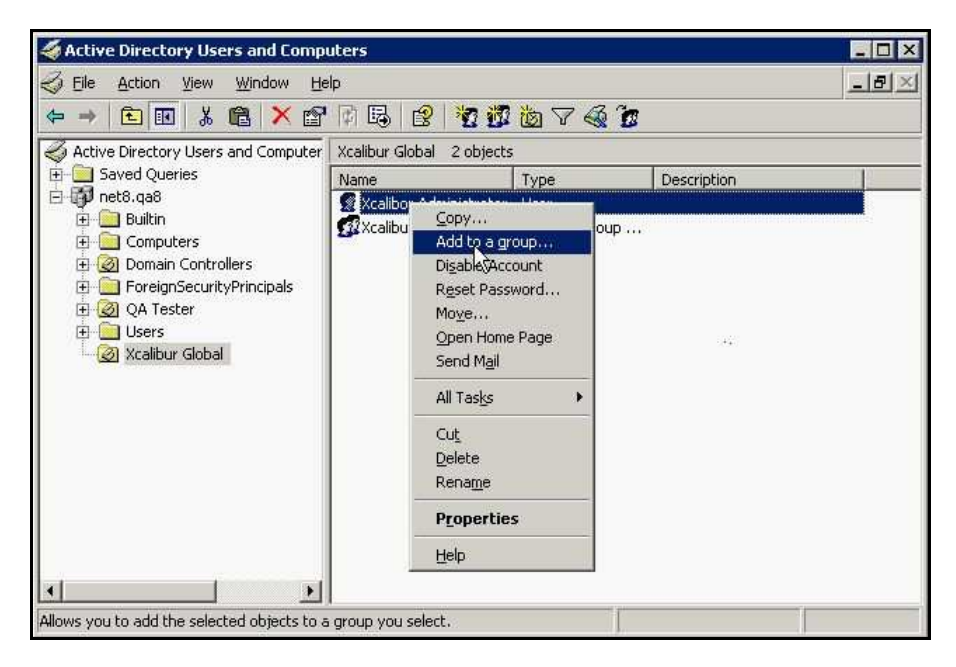

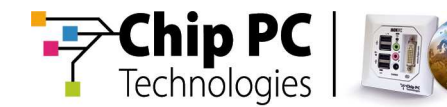

3) In the **Select Group** window, as illustrated, in the **Enter the object name to select** field, enter **Xcalibur Admins** then click **Check Names** to verify the group name; a valid name is underlined automatically.

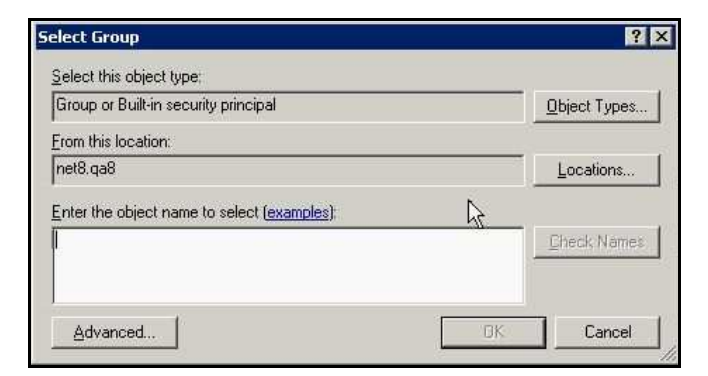

- 4) Click **OK** to save your entry and return to the **Active Directory Users and Computers** window.
- 5) An **Active Directory** information message displays, as illustrated, advising you that the **Add to Group** operation was successfully completed.

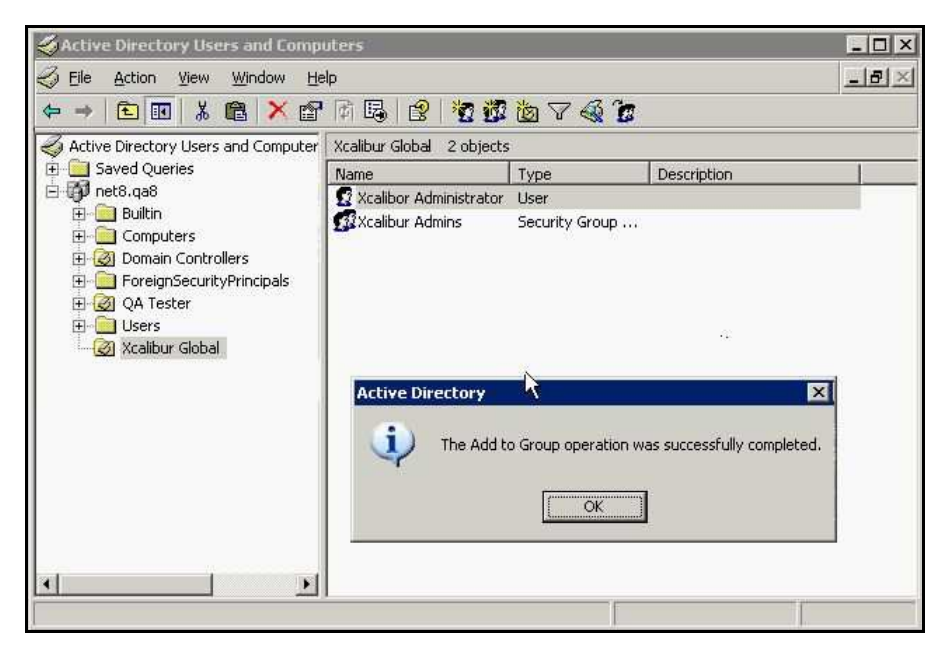

6) Click **OK** in the **Active Directory** information message window to continue.

#### Adding the User to the Group Policy Creator Owners Group

- 1) In the Active Directory Users and Computers window, in the right pane select and highlight Xcalibur Administrator.
- 2) From the right-click menu select **Add to a group...** to display the **Select Group** window.
- In the Enter the object name to select field, enter Group Policy Creator Owners then click Check Names to verify the object name; a valid name is underlined automatically.

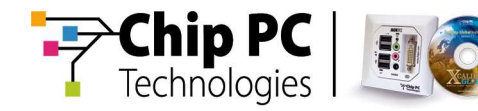

- 4) Click **OK** to save your entry and return to the **Active Directory Users and Computers** window.
- 5) An **Active Windows** information message displays, advising you that the **Add to Group** operation was successfully completed.

#### Verifying the User's Group Membership

- 1) To verify that the administrative user **Xcalibur Administrator** is a member of all the required groups, in the **Active Directory Users and Computers** window, in the right pane select and highlight **Xcalibur Administrator**.
- From the right-click menu select Properties to display the Xcalibur Administrator Properties window, as illustrated, then click the Member Of tab to display the Member Of page.

| eneral Address A<br>Member Of D       | ccount Profile Telephones Organizatio          |
|---------------------------------------|------------------------------------------------|
| eneral   Address   A<br>Member Of   D | ccount Profile   Lelephones   Urganizatio      |
| Member Of D                           | ASCALL AND AND AND AND AND AND AND AND AND AND |
|                                       | ial-in Environment Sessions                    |
| 6                                     |                                                |
| jemper or:                            |                                                |
| Name                                  | Active Directory Folder                        |
| Domain Users                          | net8.qa8/Users                                 |
| Group Policy Creator Uv               | vners net8.ga8/Users                           |
| Acalibur Admins                       | Net8.ga8/%calibur Giobai                       |
|                                       | 45                                             |
|                                       |                                                |
|                                       |                                                |
|                                       | 6).<br>-                                       |
|                                       | 43                                             |
|                                       |                                                |
| 41                                    |                                                |
| 1/5                                   |                                                |
| Add Rem                               | iove                                           |
|                                       |                                                |
|                                       |                                                |
| rimara group: Doma                    | ain Users                                      |
| minally groups                        | 11 0 0010                                      |
| Set Primary Group                     | There is no need to change Primary group unles |
|                                       | you have Macintosh clients or PUSIX-compliant  |
|                                       | applications.                                  |
|                                       |                                                |
|                                       |                                                |

- 3) Verify that the following groups are listed:
  - a) Domain Users
  - b) Group Policy Creator Owners
  - c) Xcalibur Admins
- 4) Click **OK** to exit the **Xcalibur Administrator Properties** window.
- 5) Proceed to the next section, **Creating and Configuring an Xcalibur Global Front End Server Service Account**.

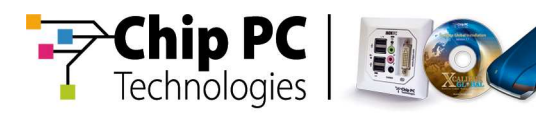

#### Creating and Configuring an Xcalibur Global Front End Server Service Account

The **Xcalibur Global** Front End Server service account is required by the Front End Server service in order to log on as a service.

### Stage 1- Create an Xcalibur Global Service Account

Create a new user account in the Xcalibur Global OU.

Use the following alternative definitions while repeating the procedure described in the section **Creating an Xcalibur Global Default User Account**:

| First Name       | xcaliburservice                            |
|------------------|--------------------------------------------|
| User logon name  | xcaliburservice                            |
| Password         | Enter a valid password.                    |
| Confirm password | Enter the password again for confirmation. |

Select the option User cannot change password.

Select the option Password never expires.

All other options must remain unchecked.

Proceed to the next stage, **Assigning Permissions for the Xcalibur Global Service Account**.

# Stage 2 - Assigning Permissions for the Xcalibur Global Service Account

The **Xcalibur Global** service account is assigned permissions by adding it as a member to the following groups:

- Local Administrators on the Front End Server computer (required)
- Domain Users (required)
- Xcalibur Admins (highly recommended)
- Domain Admins (recommended)

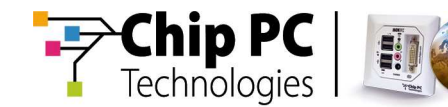

#### Adding the Xcalibur Global Service Account to Domain Groups

 In the Active Directory Users and Computers window, select and highlight the previously-created OU Xcalibur Global in the left pane to display all attached objects in the right pane.

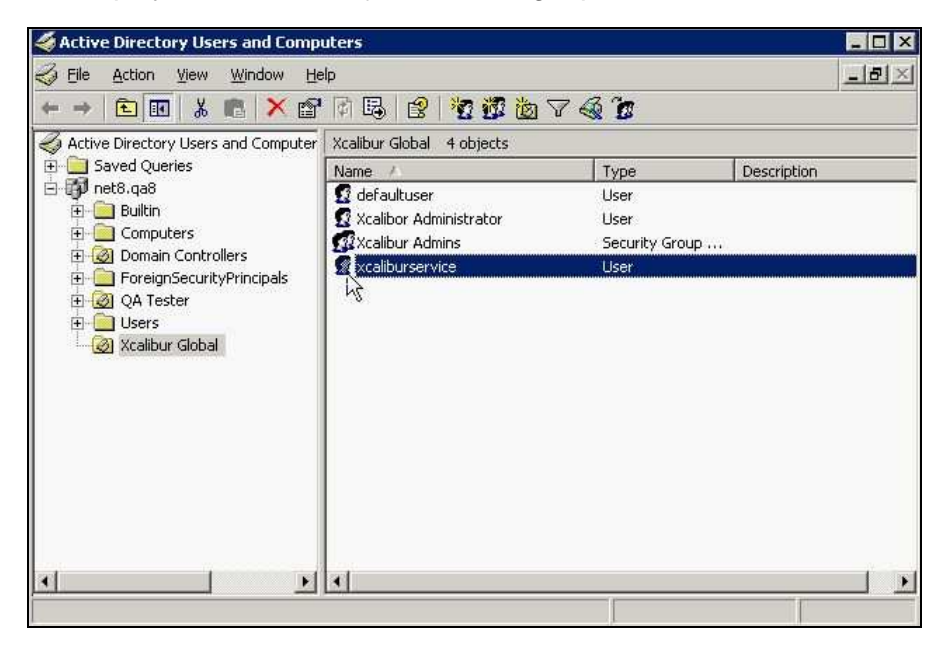

 In the right pane, select and highlight the user xcaliburservice then from the right-click menu select Properties to display the xcaliburservice Properties window.

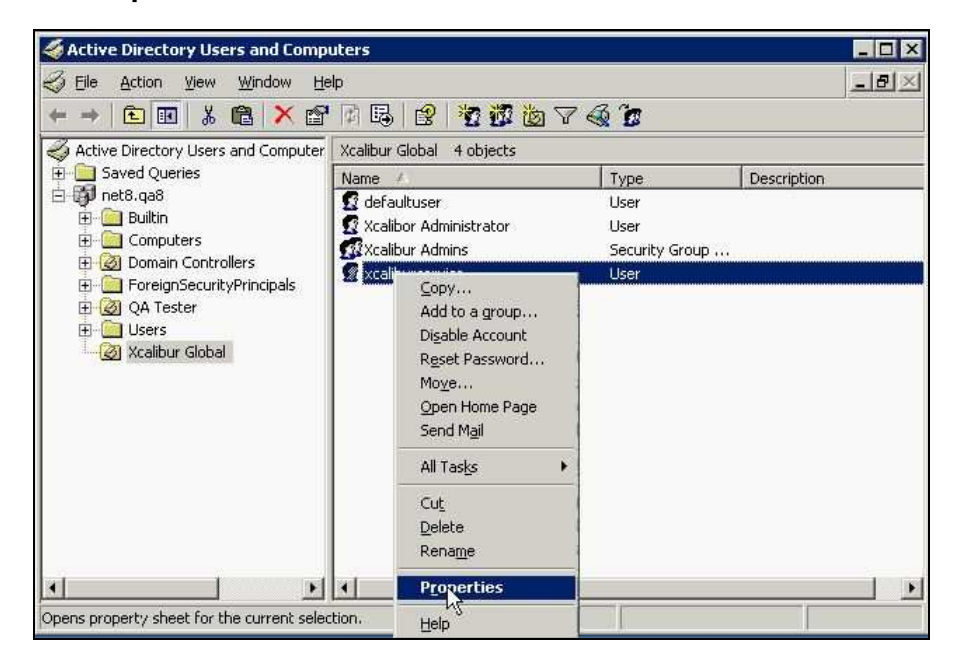

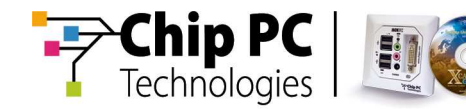

3) In the **xcaliburservice Properties** window, click the **Member Of** tab to display the **Member Of** window, as illustrated.

| eneral Addr<br>Member Of D | ess Account Profile Telephones Organiza                                                                                                    |
|----------------------------|----------------------------------------------------------------------------------------------------|
| member of                  | Diamit Environment Jession                                                                                                    |
| Name                       | Active Directory Folder                                                                                                    |
| omain Users                | net8.qa8/Users                                                                                                    |
|                            |                                                                                                    |
|                            |                                                                                                    |
|                            |                                                                                                    |
|                            |                                                                                                    |
|                            |                                                                                                    |
| Add                        | Remove                                                                                                    |
| Add                        | Bemove                                                                                                    |
| Add                        | Remove<br>Domain Users                                                                                                    |
| Agd<br>maty group:         | Bemove<br>Domain Users                                                                                                    |
| Add                        | Domain Users<br>Toup Journal Sers<br>There is no need to change Primary group uni<br>you have Macintosh clients or POSIX-complia<br>applications. |
| Add                        | Domain Users<br>Toup<br>you have Macintosh clients or POSIX-complia<br>applications.                                                              |

4) Click Add... to display the Select Group window, as illustrated.

| Object Types |
|--------------|
|              |
| Locations    |
| *            |
| Check Names  |
|              |
|              |

5) In the Enter the object name to select field enter Xcalibur Admins then click Check Names to verify the group name; a valid name is underlined automatically.

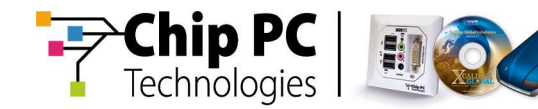

6) Click **OK** to save your entry and return to the **Member Of** page.

The new group name, **Xcalibur Admins**, is listed as a member in the **Member Of** page, as illustrated.

| Remote control                               | Terminal Services Profile COM+                                                                                                    |
|----------------------------------------------|----------------------------------------------------------------------------------------------------|
| eneral   Address                             | Account   Profile   Telephones   Organizat                                                                                                    |
| Member Of                                    | Dial-in Environment Sessions                                                                                                    |
| 1                                            | erani   ermennen   counte                                                                                                    |
| <u>1</u> ember of:                           |                                                                                                    |
| Name                                         | Active Directory Folder                                                                                                    |
| Domain Admins                                | net8.ga8/Users                                                                                                    |
| Domain Users                                 | net8.qa8/Users                                                                                                    |
| Xcalibur Admins                              | net8.ga8/Xcalibur Global                                                                                                    |
|                                              | $\searrow$                                                                                                    |
|                                              | k                                                                                                    |
|                                              | <u>R</u> emove                                                                                                    |
| Add                                          | Remove Domain Users                                                                                                    |
| Add                                          | Remove Domain Users Users Users Domain Users Domain Users |
| Add<br>Yrimary group: 1<br>Set Primary Group | Bemove Domain Users There is no need to change Primary group unle you have Macintosh clients or POSIX-compliar applications.                                                                                                    |

- 7) Click Add... to display the Select Group window.
- In the Enter the object name to select field, enter Domain Admins then click Check Names to verify the group name; a valid name is underlined automatically.
- 9) Click **OK** to save your entry and return to the **Member Of** page.
- 10) The new group name, **Domain Admins**, is listed as a member in the **Member Of** page, as illustrated.
- 11) Click **OK** to save your changes and exit the **xcaliburservice Properties** window.

Chapter 5 - Pre-Installation Tasks

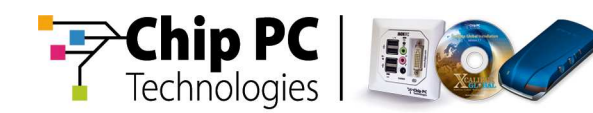

## Adding the Xcalibur Global Service Account to Local Computer Groups

Perform the following task on the computer that will host the Front End Server:

 From the Start button locate the Administrative Tools and select Computer Management to display the Computer Management window, as illustrated.

| 🔜 Computer Management                                                                                                    |                                                      | _ 🗆 🗵 |
|----------------------------------------------------------------------------------------------------|------------------------------------------------------|-------|
| Eile Action View Window H                                                                                                    | elp                                                  | _ 뭔 쯔 |
| Computer Management (Local)                                                                                                    | Name                                                 |       |
| System Tools<br>System Tools<br>Shared Folders<br>Shared Folders<br>Cool Users and Groups<br>Performance Logs and Alert:<br>Device Manager<br>Storage<br>Storage<br>Storage<br>Disk Defragmenter<br>Disk Management<br>Services and Applications | System Tools<br>Storage<br>Services and Applications |       |
| <u>•</u>                                                                                                    | *1                                                   |       |
|                                                                                                    |                                                      |       |

2) In the **Computer Management** window, in the left pane, expand **System Tools** then select and highlight **Local Users and Groups**, as illustrated.

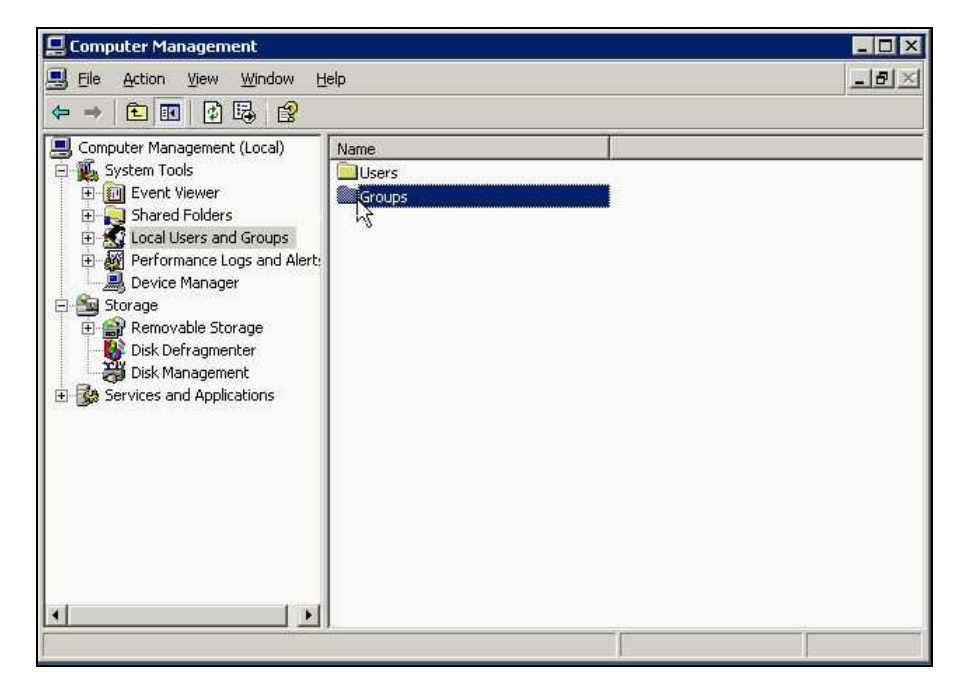

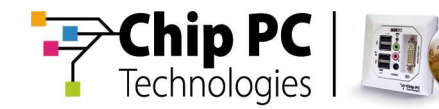

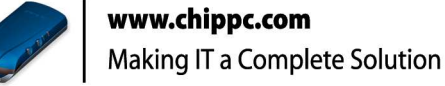

- 3) In the right pane, double-click Groups to display a list of group names.
- In the right pane select and highlight the group name Administrators and from the right-click menu select Properties, as illustrated, to display the Administrators Properties window.

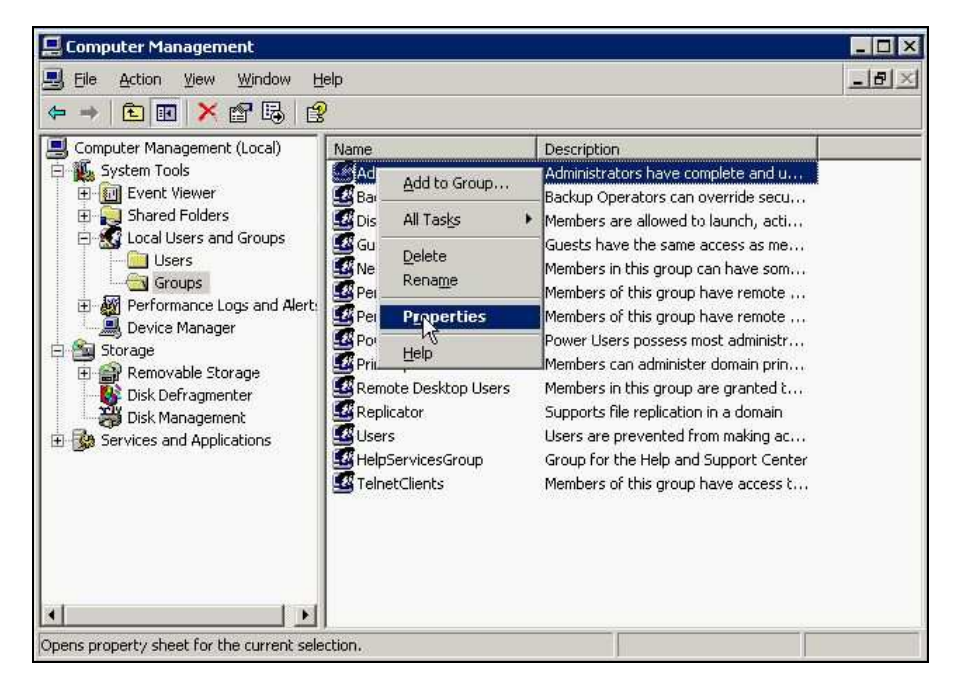

5) In the Administrators Properties window, as illustrated, click Add... to display the Select Users, Computers, or Groups window, as illustrated.

| Administrators P | roperties               |                |                 | ? ×            |
|------------------|-------------------------|----------------|-----------------|----------------|
| General          |                         |                |                 |                |
| 🧟 Admi           | nistrators              |                |                 |                |
|                  | Processional Contractor | N              |                 |                |
| Description:     | mplete and              | uivestricted a | ccess to the co | imputer/domain |
| Members:         | tor                     |                |                 |                |
| IPSec.           | .01                     |                |                 |                |
| MET8\Dor         | main Admins             |                |                 |                |
|                  |                         |                |                 |                |
|                  |                         |                |                 |                |
|                  |                         |                |                 |                |
|                  |                         |                |                 |                |
| Add              | Remove                  | ſ              |                 |                |
|                  |                         |                |                 |                |
|                  |                         | OK             | Cancel          | Apply          |

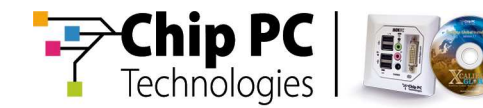

6) In the Select Users, Computers, or Groups window, in the Enter the object names to select field, enter xcaliburservice then click Check Names to verify the group name; a valid name is underlined automatically.

| Jsers or Groups                                  | Dbject Types |
|--------------------------------------------------|--------------|
| rom this location:                               |              |
| iet8.qa8                                         | Locations    |
| nter the object names to select ( <u>example</u> | <u>is)</u> ; |
|                                                  | Eheck Name   |
|                                                  |              |

7) Click **OK** to save your entry and return to the **Administrators Properties** window.

In the **Administrators Properties** window, the entered group name is added to the list in the section **Members**, as illustrated.

| 🛃 Adn                 | ninistrators                                        |
|-----------------------|-----------------------------------------------------|
| ) <u>e</u> scription: | mplete and unrestricted access to the computer/doma |
|                       | omain Admins                                        |
| NET8\xc               | aliburservice (xcaliburservice@net8.qa8)            |
| Add.                  | aliburservice (xcaliburservice@net8.qa8)            |

- 8) Click **OK** to save your changes and exit the **Administrators Properties** window.
- 9) In the **Computer Management** window, select **File**, **Exit** to close the window.
- 10) Proceed to the next chapter, Installation Prerequisites.

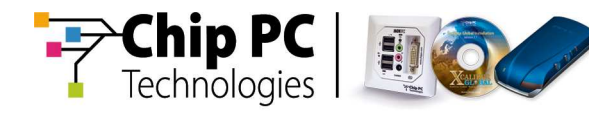

## Chapter 6 Installation Prerequisites

This chapter describes all prerequisites that must be adhered to prior to installing **Xcalibur Global**.

### Introduction

The following prerequisites must be adhered to prior to installing **Xcalibur Global**:

- 1) Verify that all system requirements are met.
- 2) Verify that the installing user has Windows local administrative rights.
- 3) Verify that the installing user has SQL Administration/DB Ownership rights.
- 4) Verify that the installing user has Active Directory permissions.
- 5) Verify that the servers have domain membership.
- 6) Verify that UAC is disabled (Windows 2008/7 only).

#### **Verifying System Requirements**

Verify that the servers on which **Xcalibur Global** components are being installed comply with all system requirements specified in Chapter 3.

#### Verify Windows Local Administrative Rights

Verify that the user account used to perform the installation has local administrative privileges on the computer destined to host the **Xcalibur Global** components.

Administrative privileges are required to run Windows Installer packages.

#### Verify SQL Administration/DB Ownership Rights

The Xcalibur Global database component provides two installation options:

- Create a new database
- Use an existing database

The user account used to perform the installation option must have one of the following permissions:

- Create new database requires the user to have SQL Administration rights
- Use an existing database requires the user to have DB Owner rights on the particular database

#### **Verify Active Directory Permissions**

Verify that the user account used to perform the installation option has at least Read permission at the domain level.

It is recommended to run the installation with a user account that is a member of the Domain Admins group.

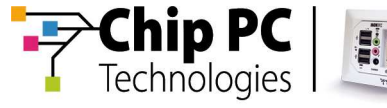

#### Verifying Server Domain Membership

Verification needs to be made that the computer (or computers) used to run **Xcalibur Global** components are members of the domain in which the pre-installation tasks were performed. Verification can be performed using either of the following methods:

- Domain-side verification
- Computer-side verification

### **Domain-Side Verification**

Proceed as follows to verify domain membership on the domain side:

 In the Active Directory Users and Computers window, select and highlight the pertinent domain in the left pane, and from the right-click menu select Find, as illustrated, to display the Find Users, Contacts, and Groups window.

| line to the sector of the sector of the sect | uters             |                                                                  |                                                                                               |                                                                                                    |
|----------------------------------------------------------------------------------------------------|-------------------|------------------------------------------------------------------|-----------------------------------------------------------------------------------------------|----------------------------------------------------------------------------------------------------|
| G Eile Action View Window Hel                                                                                                    | lp                |                                                                  |                                                                                               | 그라쓰                                                                                                    |
|                                                                                                    |                   |                                                                  | 1                                                                                             |                                                                                                    |
| Active Directory Users and Computer                                                                                                    | net8.qa8          | 7 objects                                                        |                                                                                               |                                                                                                    |
| E Saved Queries                                                                                                    | Name /            |                                                                  | Туре                                                                                          | Description                                                                                                    |
| Image: Second second second                                | iler<br>svel<br>} | ters<br>n Controllers<br>nSecurityPrincipals<br>ster<br>r Global | builtinDomain<br>Container<br>Organizational<br>Container<br>Organizational<br>Organizational | Default container for upgr<br>Default container for dom<br>Default container for sec.<br>Default container for upgr |
| Find objects in the directory.                                                                                                    |                   |                                                                  |                                                                                               |                                                                                                    |

Chapter 6 - Installation Prerequisites

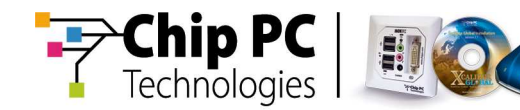

2) In the **Find Users, Contacts, and Groups** window, as illustrated, in the **Find** dropdown box select **Computers**.

| Find Computers           |                       |          |                   |
|--------------------------|-----------------------|----------|-------------------|
| Tie Fair Aless Tielb     |                       |          |                   |
| Fin <u>d</u> : Computers | 💌 I <u>n</u> : 🗊 net8 | -        | Browse            |
| Computers Advance        | d                     |          |                   |
| Computer n <u>a</u> me:  | msde                  |          | Find Now          |
| Owner:                   |                       |          | Stop              |
| Role:                    | -<br>1<br>0<br>0<br>2 | <b>_</b> | <u>C</u> lear All |
| Torot                    | АПУ                   |          |                   |
|                          |                       |          |                   |
|                          |                       |          |                   |
| Search results:          |                       |          |                   |
| Name                     | Machine Role          | Owner    |                   |
|                          | Workstation or Server |          |                   |
|                          |                       |          |                   |
|                          |                       |          |                   |
|                          |                       |          |                   |
|                          |                       |          |                   |
|                          |                       |          |                   |
|                          |                       |          |                   |

- 3) In the In dropdown box select the pertinent domain.
- 4) Click the **Computers** tab and in the **Computer name** text box enter the computer name required to run **Xcalibur Global** components.
- 5) In the **Search results** section, verify that the selected computer name required to run **Xcalibur Global** components is listed for the selected domain.

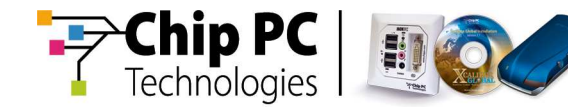

### **Computer-Side Verification**

Proceed as follows to verify domain membership on the computer side:

1) From the desktop select **My Computer** then from the right-click menu select **Properties** to display the **System Properties** window, as illustrated.

| Advanced                    | Automatic Updates Remote                                        |
|-----------------------------|-----------------------------------------------------------------|
| General                     | Computer Name Hardware                                          |
| Windows use<br>on the netwo | es the following information to identify your computer<br>rk.   |
| Computer description:       | 1                                                               |
|                             | For example: "IIS Production Server" or<br>"Accounting Server". |
| ull computer name:          | MSDENET8.net8.ga8                                               |
| ) omain:                    | net8.ga8                                                        |
|                             |                                                                 |
|                             |                                                                 |

- 2) In the **System Properties** window click the **Computer Name** tab to display the **Computer Name** window, as illustrated.
- 3) Verify that the **Domain** field displays the correct domain.
- 4) Click OK to exit the System Properties window.
- 5) Proceed to the next chapter, **Installing Xcalibur Global**.

#### Verify that UAC is disabled

Verify that UAC is disabled during the Xcalibur Global installation process.

To disable UAC apply the following Group Policy:

Computer Configuration \ Policies \ Windows Settings \ Security Settings \ Local Policies \ Security Options \ User Account Control: Run all administrators in Admin Approval Mode

Policy setting: Disabled

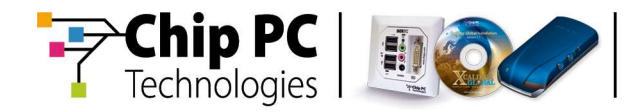

## Chapter 7 Installing Xcalibur Global

This chapter describes the process for installing **Xcalibur Global**, including how to install the **Xcalibur Global** Database, the Front End Server and the Management Console.

#### Introduction

After performing all pre-installation tasks and complying with all the installation prerequisites, the user can now proceed to install **Xcalibur Global**.

As previously mentioned, the core of the **Xcalibur Global** consists of the following system components:

- The Database Server
- The Front End Server
- The Management Console

The following rules apply when installing system components:

- The components can be all installed on the same computer or on separate computers.
- The Database Server must be installed before any other component.
- Only one Database Server can be installed in an **Xcalibur Global** system.
- Multiple installations of Front End Servers and Management Consoles are allowed within a single Xcalibur Global system.

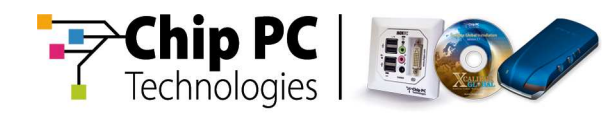

#### Installing the Database

To run the Xcalibur Global installation process, proceed as follows:

 From the installation media, run the MSI file Xcalibur Global (1.2) Database Full, to display the Welcome window, as illustrated, advising you that the Xcalibur Global 1.2 Database Setup is installing the database.

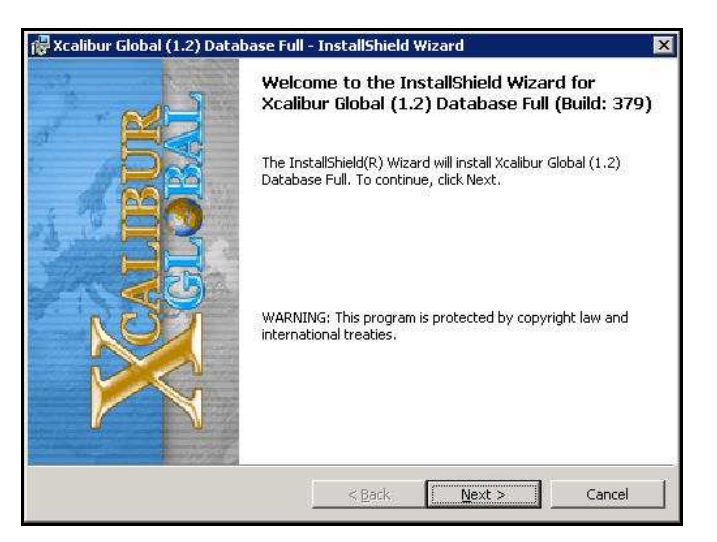

2) Click **Next** to continue to the next window and display the **License Agreement** window.

At any time during the installation process:

- Click Cancel to abort the installation
- Click Back to return to a previous window and make any necessary changes
- 3) Read the **Chip PC Software License Agreement** in the **License Agreement** window and select an option before proceeding with the database installation.

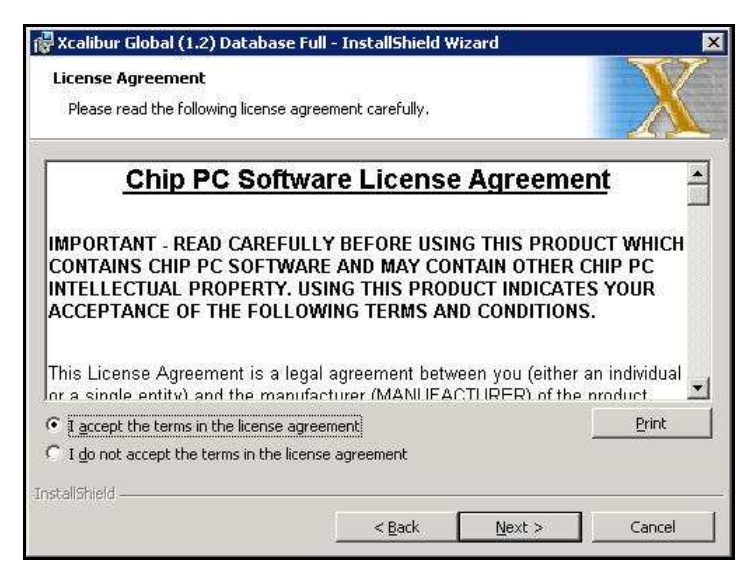

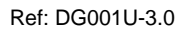

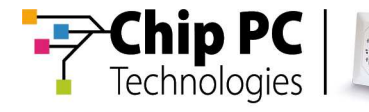

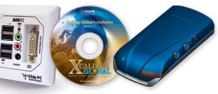

- I accept the terms in the license agreement select this option to accept the terms and conditions for using the Chip PC Software and product
- I do not accept the terms in the license agreement select this option if you do not accept the terms and conditions for using the Chip PC Software and product. When you click Next to continue, the installation process is aborted.
- Print click to display the Print window to print a full copy of the license agreement.
- 4) Click **Next** to continue with the database installation and display the **Database Server** window, as illustrated.

| Xcalibur Global (1.:                                                                       | ) Database Fu                                           | ill - InstallShield                                                 | Wizard                                                                       | ×                                                     |
|--------------------------------------------------------------------------------------------|---------------------------------------------------------|---------------------------------------------------------------------|------------------------------------------------------------------------------|-------------------------------------------------------|
| Database Server                                                                            |                                                         |                                                                     |                                                                              | N/                                                    |
| Select Database Ser                                                                        | /er                                                     |                                                                     |                                                                              | A                                                     |
| Specify the database<br>server's name in the l<br>server's name from a<br>Database Server: | server where Xc<br>)atabase Server<br>list. Then specif | alibur Global (1.2) [<br>selection box. Pres<br>y how to authentic. | Database will be instal<br>s the Browse button t<br>ate in front of the sele | led by typing the<br>to retrieve the<br>ected server. |
| []                                                                                         |                                                         |                                                                     | •                                                                            | Browse                                                |
| Connect using:                                                                             |                                                         |                                                                     |                                                                              | νζ                                                    |
| • Windows authe                                                                            | ntication using th                                      | ne credentials of the                                               | e current User                                                               |                                                       |
| C Server authent                                                                           | ication using the                                       | Login ID and passw                                                  | vord below                                                                   |                                                       |
|                                                                                            |                                                         |                                                                     |                                                                              |                                                       |
| Login ID:                                                                                  | sa                                                      |                                                                     |                                                                              |                                                       |
| Login ID;<br><u>P</u> assword:                                                             | sa                                                      |                                                                     |                                                                              | ]                                                     |
| Login ID;<br>Password:<br>stallShield                                                      | sa                                                      |                                                                     |                                                                              | ]                                                     |

5) Click **Browse...** to display a list of servers in the **Browse** window.

| QL2005\FUL<br>QL2005\SQ | LLSQL<br>LEXPRESS |  |  |
|-------------------------|-------------------|--|--|
| IENTER\SQ               | LEXP_VIM          |  |  |
|                         |                   |  |  |
|                         |                   |  |  |
|                         |                   |  |  |
|                         |                   |  |  |

 In the Browse window select the destination server then click OK to save the selection and exit the window. The selected server is added to the Database Server selection box.

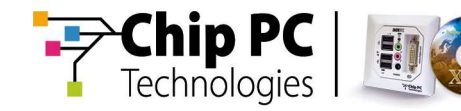

- 8) If the server name is not listed in the **Browse** window, enter the server name manually in the **Destination Server** selection box.
- 9) In the **Database Server** window select one of the following options:
  - Windows authentication using the credentials of the current user Or
  - Server authentication using the Login ID and password below
  - **Login ID** Enter the applicable SQL login ID (sa) for the selected server
  - Password Enter the applicable password for the selected server
- 10) Click **Next** to continue with the database installation process and display the **Database Selection** window, as illustrated.

| atabase selection                                                                                                    |                                                                                                    |
|----------------------------------------------------------------------------------------------------|----------------------------------------------------------------------------------------------------|
| Create \ Select Database                                                                                                    |                                                                                                    |
| Specify the database name w<br>database, select the Create n<br>Database name field. To use a<br>option and press Browse to se | here Xcalibur Global data will be stored. To create a new<br>new database option and type the database name in the<br>an existing database, choose the Select existing database<br>elect your database name from the database list. |
| Create new database                                                                                                    |                                                                                                    |
|                                                                                                    |                                                                                                    |
| C Select existing database                                                                                                    |                                                                                                    |
| C Select existing database                                                                                                    |                                                                                                    |
| C Select existing database<br>atabase name:<br>db_f55260b2                                                                     | Browse                                                                                                    |
| C Select existing database<br>eatabase name:<br>db f55260b2                                                                    | Browse                                                                                                    |

11) In the Database Selection window, select one of the following options:

- Create new database this option is selected by default and a database name is automatically entered in the Database name text box. (If preferred, enter a different name directly into the text box.)
- Select existing database click Browse to display a list of databases in the Browse window and select the desired database.
- **Note** If the database name is not listed in the **Browse** window, enter the database name manually in the **Database name** text box.
- 12) Click **Next** to continue with the database installation process and display the **Xcalibur Global 1.2 Service Account Information** window.

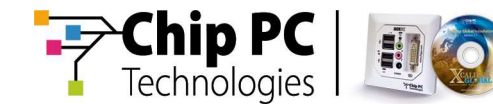

The **Xcalibur Global 1.2 Service Account Information** window, as illustrated, enables you to specify the authentication method and the credentials that will be required from the **Front End Server** service when accessing the **Xcalibur Global** database.

| Please specify the Authenticatio<br>Global (1.2) Front End Server se | n Type and the Credentials that the Xcalibur<br>rvice will use when accessing this database.                                                                                                    | X          |
|----------------------------------------------------------------------|----------------------------------------------------------------------------------------------------|------------|
| Windows Authentication                                               |                                                                                                    |            |
| Nam <u>e</u> :                                                       |                                                                                                    | Add D      |
|                                                                      |                                                                                                    | Delete     |
|                                                                      |                                                                                                    | Dejete All |
|                                                                      |                                                                                                    |            |
| SOL Server Authentication                                            | Password:                                                                                                    |            |
|                                                                      | - I and a second second |            |
| Name:                                                                | Confirm Password:                                                                                                    |            |

- 13) In the **Xcalibur 1.2 Service Account Information** window, select **one** of the following authentication methods:
  - Windows Authentication
  - SQL Server Authentication
  - a) Windows Authentication
    - i) Click **Add** to display the **Select Users or Groups** window, as illustrated.

| Users or Groups                                      | Object Types.                             |
|------------------------------------------------------|-------------------------------------------|
| rom this location:                                   |                                           |
| net8.qa8                                             | Locations                                 |
| nter the object names to select ( <u>examples)</u> : | La la la la la la la la la la la la la la |
|                                                      | Check Names                               |
|                                                      | 8                                         |

- ii) In the Select Users or Groups window, in the Enter the object names to select field, enter xcaliburservice then click Check Names to verify the object name; a valid name is underlined automatically.
- iii) Click OK to save your entry and return to the Xcalibur Global 1.2 Service Account Information window; the entered object name is listed in the Windows Authentication pane, as illustrated.

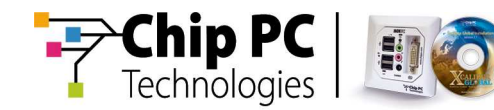

| Xcalibur Global (1.2) Database Fi                                                                                    | ull - InstallShield Wizard                                                                               | X          |
|----------------------------------------------------------------------------------------------------|----------------------------------------------------------------------------------------------------|------------|
| Xcalibur Global (1.2) Service Accor<br>Please specify the Authentication Ty<br>Global (1.2) Front End Server service | punt Information<br>pe and the Credentials that the Xcalibur<br>e will use when accessing this database. |            |
| <u>Windows Authentication</u>                                                                                        |                                                                                                    |            |
| Name: NET8\XcaliburService                                                                                           | ×                                                                                                    | Add        |
|                                                                                                    |                                                                                                    | Delete     |
|                                                                                                    |                                                                                                    | Delete All |
|                                                                                                    |                                                                                                    | l          |
| C SQL Server Authentication                                                                                          | Password:                                                                                                |            |
| Name:                                                                                                    | Confirm Password:                                                                                        |            |
| stallShield                                                                                                    |                                                                                                    |            |
|                                                                                                    | < Back Next > N                                                                                          | Cancel     |

b) SQL Server Authentication

Complete the following credential fields:

| Name             | Enter the name of the SQL user (sa)                               |
|------------------|-------------------------------------------------------------------|
| Password         | Enter the password for the SQL user name                          |
| Confirm Password | Enter the password again to confirm the password for the SQL user |

13) Click **Next** to continue with the database installation process and display the **Xcalibur Global 1.2 Management Account Information** window, as illustrated.

The **Xcalibur Global 1.2 Management Account Information** window, as illustrated, enables you to specify the authentication method and the credentials that will be required when attempting to connect to the database via the **Xcalibur Global Management Console**.

| Xcalibur Global (1.2) Manag<br>Please specify the Authentic,<br>that will be connecting to this | gement Account Information<br>ation Type and the Credentials of the user/group<br>s database through the management console. |
|-------------------------------------------------------------------------------------------------|----------------------------------------------------------------------------------------------------|
| Windows Authentication                                                                          |                                                                                                    |
| Nam <u>e</u> :                                                                                  | Add<br>Delete<br>Delete All                                                                                                  |
| C SQL Server Authentication                                                                     | Password: Confirm Password:                                                                                                  |
| tallShield                                                                                      | < Back Next > Cancel                                                                                                    |

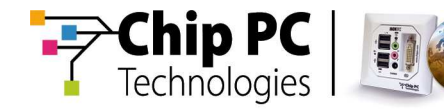

14) In the **Xcalibur Global 1.2 Management Service Account Information** window select **one** of the following authentication methods:

- Windows Authentication
- SQL Server Authentication
- a) Windows Authentication
  - i) Click **Add** to display the **Select Users or Groups** window, as illustrated.

| elect this object type:                              |                       |
|------------------------------------------------------|-----------------------|
| Jsers or Groups                                      | <u>O</u> bject Types. |
| rom this location:                                   |                       |
| net8.qa8                                             | Locations             |
| nter the object names to select ( <u>examples</u> ): | R                     |
|                                                      | Check Name            |
|                                                      |                       |

- ii) In the Select Users or Groups window, in the Enter the object names to select field, enter Xcalibur Admins then click Check Names to verify the object name; a valid name is underlined automatically.
- iii) Click OK to save your entry and return to the Xcalibur Global 1.2 Management Account Information window; the entered object name is listed in the Windows Authentication pane.

| Ccalibur Global (1.2) Manageme                                              | nt Account Information                                                            | V              |
|-----------------------------------------------------------------------------|-----------------------------------------------------------------------------------|----------------|
| Please specify the Authentication T<br>that will be connecting to this data | ype and the Credentials of the user/group<br>base through the management console. |                |
|                                                                             |                                                                                   |                |
| <u>Wi</u> ndows Authentication     Name: NET8\XcaliburAdmins                |                                                                                   | <u>A</u> dd    |
|                                                                             |                                                                                   | <u>D</u> elete |
| 2                                                                           | D                                                                                 | eļete All      |
| SQL Server Authentication                                                   | Password:                                                                         |                |
| Na <u>m</u> e:                                                              | Confirm Password:                                                                 |                |
| allchield                                                                   |                                                                                   |                |

b) SQL Server Authentication

Complete the following credential fields:

| Name             | Enter the name of the SQL user (sa)                                  |
|------------------|----------------------------------------------------------------------|
| Password         | Enter the password for the SQL user name                             |
| Confirm Password | Enter the password again to confirm the<br>password for the SQL user |

Chapter 7 - Installing Xcalibur Global

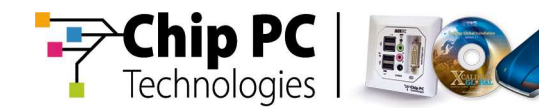

15) Click **Next** to continue with the database installation process and display the **Software Packages Installation** window, as illustrated.

| 🐺 Xcalibur Global (1.2) Database Full - InstallShield Wiza                                                                                                    | rd 🛛 🔀                                                   |
|----------------------------------------------------------------------------------------------------|----------------------------------------------------------|
| Software Packages Installation                                                                                                    | X                                                        |
| Select whether to automatically install software packages into the<br>Repository. If you skip this part you can later install packages by<br>Installation Wizard from the Xcalibur Farm Manager \ Software Re | e Xcalibur Software<br>running the Package<br>epository, |
| $C\underline{\text{D}}\text{on't}$ install packages, I will install them later.                                                                                                    |                                                          |
| Install packages from:                                                                                                    |                                                          |
| E:\Plug-ins                                                                                                    | Change                                                   |
| nstallShield                                                                                                    | Next >: [ Cancel ]                                       |

16) In the **Software Packages Installation** window, select one of the following options:

- Don't install packages, I will install them later select this option if you want to skip package installation during setup.
- Install packages from select this option to install software packages into the Xcalibur Database during the installation process. As default all plug-ins files which are stored in the **Plug-ins** folder on the installation CD will be installed. To change the path from where Plug-ins are taken click **Change...** and select a different path.
- 17) Click **Next** to continue with the database installation process and display the **Import Policy Templates** window, as illustrated.

| Import Policy Templates                                                       | e ruir- Instansmeld W                                      | Azaru                                        | X              |
|-------------------------------------------------------------------------------|------------------------------------------------------------|----------------------------------------------|----------------|
| Select whether to automatically imp<br>this part you can later import policie | ort policy templates into I<br>is from the Xcalibur Direct | the Xcalibur database<br>ory Manager snap-in | e. If you skip |
| C Don't import templates, I will in                                           | mport them later.                                          |                                              |                |
| • Import templates from:                                                      |                                                            |                                              |                |
| E:\Templates                                                                  |                                                            |                                              | Change         |
| ß                                                                             |                                                            |                                              |                |
| istallShield                                                                  |                                                            |                                              |                |
|                                                                               | < <u>B</u> ack                                             | Next >                                       | Cancel         |

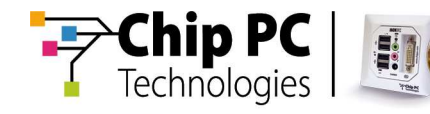

- 18) In the **Import Policy Templates** window, select one of the following options:
  - Don't import templates, I will import them later select this option if you want to skip policy template installation during setup.
  - Install templates from select this option to install policy templates into the Xcalibur Database during the installation process. As default all policy templates which are stored in the **Templates** folder on the installation CD will be installed. To change the path from where policy templates are taken click **Change...** and select a different path.
- 19) Click **Next** to continue with the database installation process and display the **Ready to Install the Program** window, as illustrated.

| Ready to Install the Program                     | e ruii - Instalishielu Wi   |                                      |
|--------------------------------------------------|-----------------------------|--------------------------------------|
| The wizard is ready to begin inst                | allation                    |                                      |
| Click Install to begin the installati            | ion.                        |                                      |
| If you want to review or change exit the wizard. | any of your installation se | ettings, click Back. Click Cancel to |
|                                                  |                             |                                      |
|                                                  |                             |                                      |
|                                                  |                             |                                      |
|                                                  |                             |                                      |
|                                                  |                             |                                      |
| stallShield                                      |                             |                                      |
|                                                  |                             | E.                                   |

The **Ready to Install the Program** window advises you that the database is now ready to be installed.

Important If necessary, click **Back** now to make any last-minute changes to your selections. When the installation commences, you will be unable to stop the process until the installation is completed.

Chapter 7 - Installing Xcalibur Global

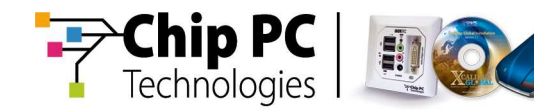

20) Click Install to continue and install the Xcalibur Global 1.2 Database.

The installation process for the selected features may take several minutes to complete.

During the installation process, status is shown in the **Status** bar, as illustrated.

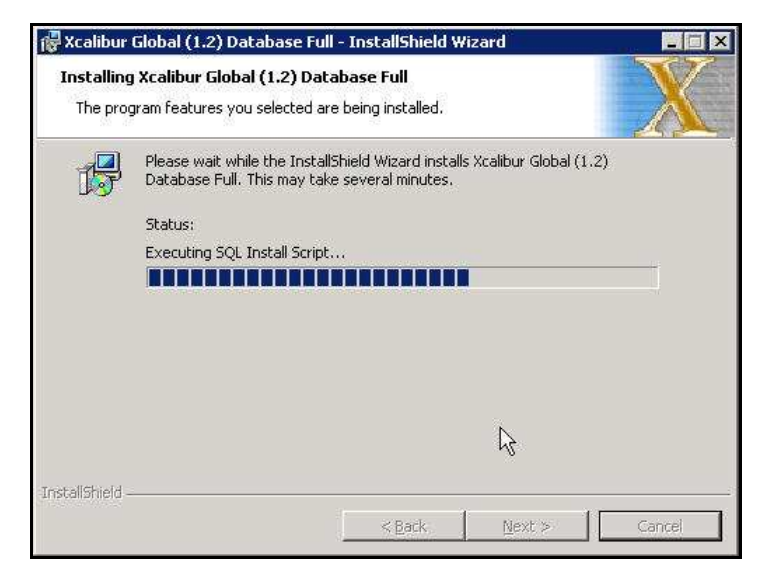

- 21) Upon completion, the **InstallShield Wizard Completed** window displays, as illustrated, informing you that the program has successfully installed the **Xcalibur Global 1.2 Database.**
- **Note** The name of the created database is displayed. It is recommended that a record of the database name be kept for future reference.

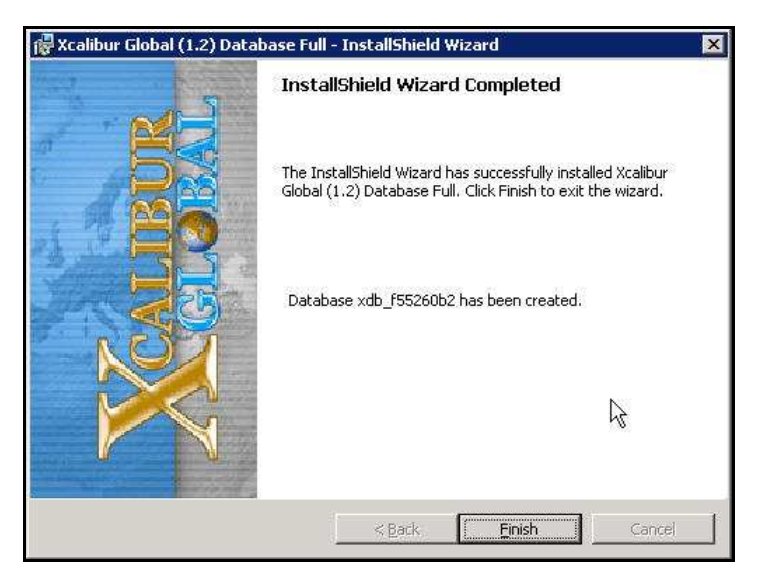

22) Click Finish to complete the process and exit the installation wizard.23) Proceed to the next step, Installing the Front End Server.

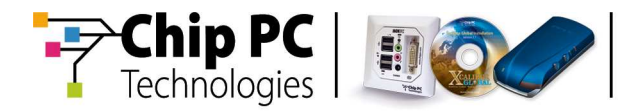

#### Installing the Front End Server

Proceed as follows to install the Front End Server component:

 From the installation media, run the MSI file Xcalibur Global (1.2) Front End Server, to display the Welcome window, as illustrated, advising you that the Xcalibur Global 1.2 Setup is preparing the setup process.

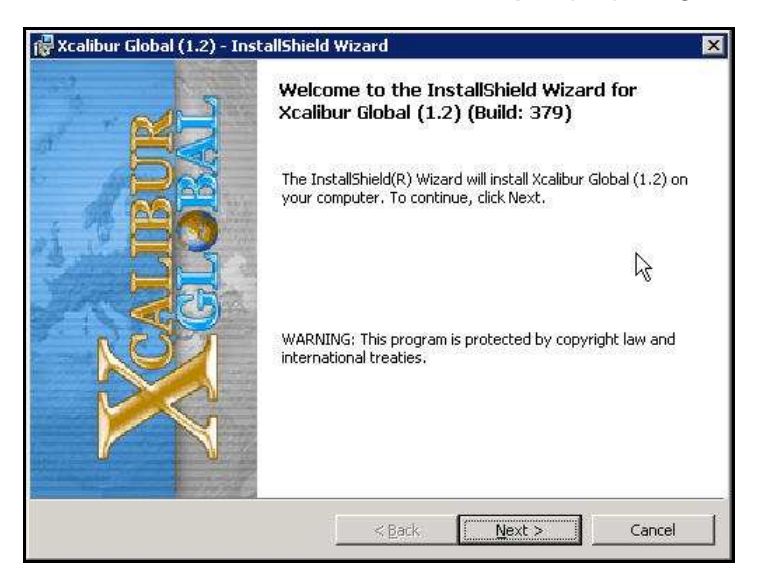

2) Click **Next** to continue to the next window and display the **License Agreement** window, as illustrated.

| License Agreement<br>Please read the following license ag                                                                                                    | reement carefully.                                                                                                    |                                                                               |
|----------------------------------------------------------------------------------------------------|----------------------------------------------------------------------------------------------------|-------------------------------------------------------------------------------|
| Chip PC Softw                                                                                                    | are License Agree                                                                                                    | ement 🔺                                                                       |
| IMPORTANT - READ CAREFUL                                                                                                    | LY BEFORE USING THIS P                                                                                                    | RODUCT WHICH                                                                  |
| INTELLECTUAL PROPERTY. U<br>ACCEPTANCE OF THE FOLLO<br>This License Agreement is a leg<br>or a single entity) and the manuf                                                                                                    | ISING THIS PRODUCT INDI<br>ISING THIS PRODUCT INDI<br>IWING TERMS AND CONDIT<br>Ial agreement between you (e<br>facturer (MANI IFACTURER)                                 | HER CHIP PC<br>CATES YOUR<br>FIONS.<br>wither an individual                   |
| INTELLECTUAL PROPERTY. U<br>ACCEPTANCE OF THE FOLLO<br>This License Agreement is a leg<br>or a single entity) and the manuf                                                                                                    | ISING THIS PRODUCT INDI<br>USING THIS PRODUCT INDI<br>WING TERMS AND CONDIT<br>(al agreement between you (e<br>facturer (MANUFACTURER) (<br>reement                       | HER CHIP PC<br>CATES YOUR<br>FIONS.<br>wither an individual<br>of the product |
| INTELLECTUAL PROPERTY. U<br>ACCEPTANCE OF THE FOLLO<br>This License Agreement is a leg<br>or a single entity) and the manuf<br>I accept the terms in the license agr<br>I go not accept the terms in the license the terms in the license agr                                     | ISING THIS PRODUCT INDI<br>ISING THIS PRODUCT INDI<br>IWING TERMS AND CONDIT<br>Ial agreement between you (e<br>facturer (MANI IFACTURER) (<br>reement)<br>Inse agreement | HER CHIP PC<br>CATES YOUR<br>FIONS.<br>wither an individual<br>of the product |
| INTELLECTUAL PROPERTY. U<br>ACCEPTANCE OF THE FOLLO<br>This License Agreement is a leg<br>or a single entity) and the manuf<br>accept the terms in the license agr<br>I go not accept the terms in the license agr<br>I go not accept the terms in the license agr<br>stallShield | ISING THIS PRODUCT INDI<br>ISING THIS PRODUCT INDI<br>WING TERMS AND CONDIT<br>al agreement between you (e<br>facturer (MANUFACTURER) (<br>reement                        | HER CHIP PC<br>CATES YOUR<br>FIONS.<br>wither an individual<br>of the product |

Chapter 7 - Installing Xcalibur Global

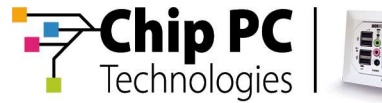

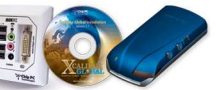

- Read the Chip PC Software License Agreement in the License Agreement window and select an option before proceeding with the Front End Server installation.
  - I accept the terms in the license agreement select this option to accept the terms and conditions for using the Chip PC Software and product
  - I do not accept the terms in the license agreement select this option if you do not accept the terms and conditions for using the Chip PC Software and product. When you click Next to continue, the installation process is aborted.
  - Print click to display the Print window to print a full copy of the license agreement.
- 4) Click **Next** to continue with the **Front End Server** installation. When you select to accept the terms in the license agreement the process continues and the **Destination Folder** window displays.

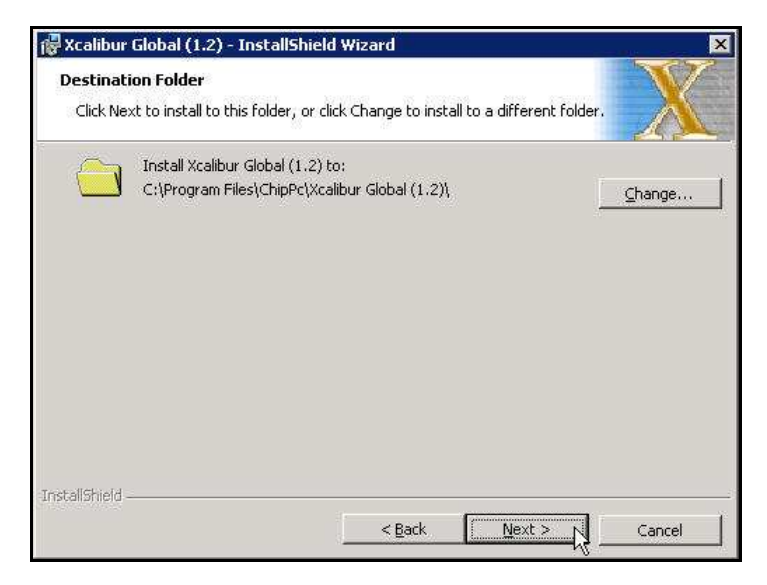

In the **Destination Folder** window, as illustrated, the default path for the destination folder appears.

If preferred, click **Change...** to enter a different destination folder.

5) Click **Next** to continue with the **Front End Server** installation process and display the **Service Account Information** window.

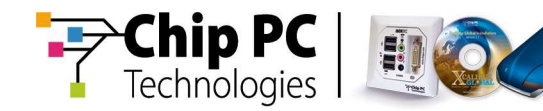

6) The **Service Account Information** window, as illustrated, enables you to specify the domain user account used by the **Xcalibur Global 1.2** service.

|                                                         | acion                                                                                 |                                                  |
|---------------------------------------------------------|---------------------------------------------------------------------------------------|--------------------------------------------------|
| pecify a Domain User acco<br>ervice.                    | ount that will be used by the Xcalibur G                                              | lobal (1.2)                                      |
| This account will be given<br>Server, please ensure tha | Logon as a Service rights. When installi<br>t this account is a member of the local I | ing on a Windows 2003<br>Performance group. When |
| installing on a Windows 20                              | 100 / XP, add this account to the local A                                             | idministrators group.                            |
| Account Name:                                           |                                                                                       | Browse                                           |
| Paceword                                                |                                                                                       | μ                                                |
| Eassword.                                               |                                                                                       |                                                  |
| Confirm passw                                           | iord:                                                                                 |                                                  |

7) Click **Browse...** to display the **Select Users** window, as illustrated, then in the **Enter the object names to select** field, enter **xcaliburservice**.

| elect this object type:                      |                    |
|----------------------------------------------|--------------------|
| Jser                                         | Object Types       |
| rom this location:                           |                    |
| ret8.ga8                                     | Locations          |
|                                              |                    |
| nter the object name to select (ever         | noles)             |
| nter the object name to select ( <u>exar</u> | nples):            |
| nter the object name to select ( <u>exar</u> | pples)<br>beck_Nam |
| nter the object name to select ( <u>exar</u> | Dheck Nam          |

- 8) Click **Check Names** to verify the object name; a valid name is underlined automatically.
- 9) Click **OK** to save your entry and return to the **Service Account Information** window.

Chapter 7 - Installing Xcalibur Global

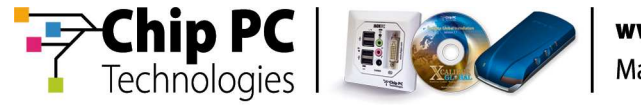

| 🙀 Xcalibur Global (1.2) - Ins                                                                        | tallShield                                 | Wizard                                      |                                         |                                           |                                      | ×         |
|----------------------------------------------------------------------------------------------------|--------------------------------------------|---------------------------------------------|-----------------------------------------|-------------------------------------------|--------------------------------------|-----------|
| Service Account Information                                                                          | n.                                         |                                             |                                         |                                           |                                      | X7        |
| Specify a Domain User account I service.                                                             | hat will be                                | used by the                                 | Xcalibur G                              | obal (1.2)                                |                                      | X         |
| This account will be given Logo<br>Server, please ensure that this<br>installing on a Windows 2000 / | n as a Servi<br>account is<br>XP, add this | ce rights, W<br>a member of<br>s account to | hen install<br>the local<br>the local A | ng on a Wir<br>Performanci<br>dministrato | idows 200<br>e group. V<br>rs group. | 3<br>vhen |
| Account Name:  NET8\Xcalibu                                                                          | rService                                   |                                             |                                         |                                           | Br                                   | owse      |
| Password:                                                                                            | ****                                       |                                             |                                         |                                           |                                      |           |
| Confirm password:                                                                                    | ****                                       |                                             |                                         |                                           |                                      |           |
|                                                                                                    |                                            |                                             |                                         |                                           |                                      |           |
| InstallShield                                                                                        |                                            |                                             |                                         |                                           |                                      | i         |
|                                                                                                    |                                            | < <u>B</u> ac                               |                                         | <u>N</u> ext >                            | <u></u>                              | Cancel    |

The account name **xcaliburservice** is added to the **Account Name** text box.

## 10) In the **Service Account Information** window, complete the following fields:

| Password         | Enter a valid password                    |
|------------------|-------------------------------------------|
| Confirm password | Enter the password again for confirmation |

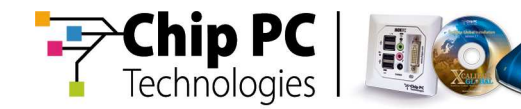

11) Click **Next** to continue with the **Front End Server** installation process and display the **Service Settings** window, as illustrated.

| Select the     | e computer's response if th     | nis service fails |        |
|----------------|---------------------------------|-------------------|--------|
|                | Eirst failure:                  | Take No Action    |        |
|                | Second failure:                 | Take No Action    |        |
|                | Sybsequent failure:             | Take No Action    |        |
|                | <u>R</u> eset fail count after: | 0 day             |        |
|                | Restart service <u>a</u> fter:  | 1 minutes         | R      |
| nstallShield — |                                 | < Back            | Cancel |

The **Service Settings** window enables you to select various options in the possibility that the **Front End Server** service fails.

The following default options are selected automatically:

| First failure          | Take No Action<br>(Recommended: Restart Service) |
|------------------------|--------------------------------------------------|
| Second failure         | Take No Action<br>(Recommended: Restart Service) |
| Subsequent failure     | Take No Action                                   |
| Reset fail count after | 0 day                                            |
| Restart service after  | 1 minute                                         |

Chapter 7 - Installing Xcalibur Global

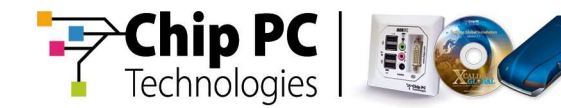

12) Click **Next** to continue with the **Front End Server** installation process and display the **Database Server** window, as illustrated.

| Jatabase Server                                                                                                    |                                                                                                    |
|----------------------------------------------------------------------------------------------------|----------------------------------------------------------------------------------------------------|
| Database Access Details                                                                                                    |                                                                                                    |
| Specify the database server where Xcalibur Globa<br>server's name in the Database Server selection bo<br>server's name from a list. Then specify how the X<br>will authenticate in front of the selected server. | al (1.2) Database is installed by typing the<br>iox. Press the Browse button to retrieve the<br>Xcalibur Global (1.2) Front End Server service |
| Database Server:                                                                                                    |                                                                                                    |
|                                                                                                    | Browse                                                                                                    |
| Connect using:                                                                                                    |                                                                                                    |
| • Windows authentication using the Xcalibur                                                                                                    | r Global (1.2) service account credentials                                                                                                    |
| SQL Server authentication using the Login                                                                                                    | n ID and Password entered below                                                                                                    |
|                                                                                                    |                                                                                                    |
| Login ID: Isa                                                                                                    |                                                                                                    |
| Login ID: Isa<br>Password:                                                                                                    |                                                                                                    |

The **Database Server** window enables you to specify the database server where the **Xcalibur Global 1.2 Database** is installed, and specify how the **Front End Server** service authenticates with the selected server.

13) Click **Browse...** to display a list of servers in the **Browse** window.

| calibur Global (1.2)                       | ×  |
|--------------------------------------------|----|
| Please enter SQL Server Name:              |    |
| SQL2005\SQLEXPRESS                         |    |
| Or select from List:                       |    |
| ISQL2005/ISQLEXPRESS<br>VCENTER/SQLEXP_VIM |    |
|                                            | ОК |

14) In the **Browse** window select the server where the **Xcalibur Global 1.2 Database** is installed then click **OK** to save the selection and exit the window. The selected server appears in the **Database Server** text box.

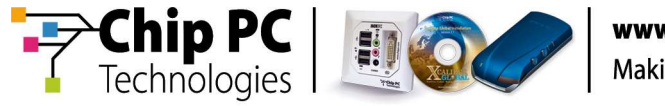

| Database Server                                                                                                    |                                                                                                    |                                                                                     | XZ                                                               |
|----------------------------------------------------------------------------------------------------|----------------------------------------------------------------------------------------------------|-------------------------------------------------------------------------------------|------------------------------------------------------------------|
| Database Access Details                                                                                              |                                                                                                    |                                                                                     |                                                                  |
| Specify the database serv<br>server's name in the Data<br>server's name from a list.<br>will authenticate in front o | er where Xcalibur Globa<br>base Server selection bo<br>Then specify how the X<br>f the selected server. | l (1.2) Database is instal<br>ix. Press the Browse but<br>calibur Global (1.2) Fron | led by typing the<br>ton to retrieve the<br>t End Server service |
| Database Server:                                                                                                    |                                                                                                    |                                                                                     | 6 11                                                             |
| SQL200515QLEXPRESS                                                                                                   |                                                                                                    |                                                                                     | Browse                                                           |
|                                                                                                    |                                                                                                    |                                                                                     |                                                                  |
| Connect using:                                                                                                    |                                                                                                    |                                                                                     |                                                                  |
| Connect using:                                                                                                    | ation using the Xcalibur                                                                                | Global (1.2) service acco                                                           | ount credentials                                                 |
| Connect using:                                                                                                    | ation using the Xcalibur                                                                                | Global (1.2) service acco                                                           | ount credentials                                                 |
| Connect using:                                                                                                    | ation using the Xcalibur<br>Itication using the Login                                                   | Global (1.2) service acco<br>ID and Password entere                                 | ount credentials<br>ed below                                     |
| Connect using:<br>Windows authentik<br>SQL Server authe<br>Login ID: Sa                                              | ation using the Xcalibur<br>Itication using the Login                                                   | Global (1.2) service acco<br>ID and Password entere                                 | ount credentials<br>ed below                                     |
| Connect using:<br>Windows authentii<br>SQL Server auther<br>Login ID: sa<br>Password:                                | ation using the Xcalibur<br>itication using the Login                                                   | Global (1.2) service acco<br>ID and Password entere                                 | ount credentials                                                 |
| Connect using:<br>Windows authentii<br>SQL Server auther<br>Login ID: sa<br>Bassword:<br>allShield                   | ation using the Xcalibur<br>itication using the Login                                                   | Global (1.2) service acco<br>ID and Password entere                                 | bunt credentials                                                 |

**Note** If the desired server name is not listed in the **Browser** window, enter the server name manually in the **Database Server** text box.

15) In the Database Server window select one of the following options:

Windows Authentication using the Xcalibur Global 1.2 service account credentials

Or

- SQL Server authentication using the SQL Login ID and Password entered below
  - Login ID Enter the applicable SQL login ID (sa) for the selected server
  - Password Enter the applicable password for the SQL login ID
- **Note** Enter the same authentication method and credentials that were specified during the database installation in the **Xcalibur Global 1.2 Service Account Information** window.

Chapter 7 - Installing Xcalibur Global

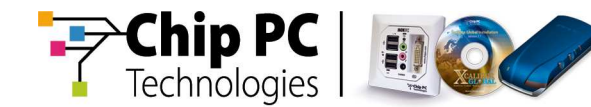

16) Click **Next** to continue with the **Front End Server** installation process and display the **Database** window.

| Xcalibur Global (1.2) - Iı                                                              | nstallShield Wizard                                                      |                                                          |
|-----------------------------------------------------------------------------------------|--------------------------------------------------------------------------|----------------------------------------------------------|
| Database                                                                                |                                                                          |                                                          |
| Choose Database                                                                         |                                                                          |                                                          |
| Specify the database where<br>database's name in the Dat<br>database's name from a list | e Xcalibur Global (1.2) Database is<br>abase selection box. Press the Br | s installed by typing the<br>owse button to retrieve the |
| Database:                                                                               |                                                                          |                                                          |
| xdb_f55260b2                                                                            |                                                                          | Browse                                                   |
|                                                                                         |                                                                          |                                                          |
|                                                                                         |                                                                          |                                                          |
|                                                                                         |                                                                          |                                                          |
|                                                                                         |                                                                          |                                                          |
|                                                                                         |                                                                          |                                                          |
| talishieid                                                                              |                                                                          |                                                          |

In the **Database** window, as illustrated, a default database name is automatically generated in the **Database** text box.

Make sure that the database name matches the database where **Xcalibur Global 1.2 Database** is installed.

To select the database from a list, click **Browse** and select the Xcalibur database from the list.

- **Note** If the database name is not listed in the **Browse** window, enter the database name manually in the **Database** text box.
- 17) Click **Next** to continue with the **Front End Server** installation process and display the **Ready to Install the Program** window.
- 18) The **Ready to Install the Program** window now displays, as illustrated, informing you that the **Front End Server** service program is ready to be installed.

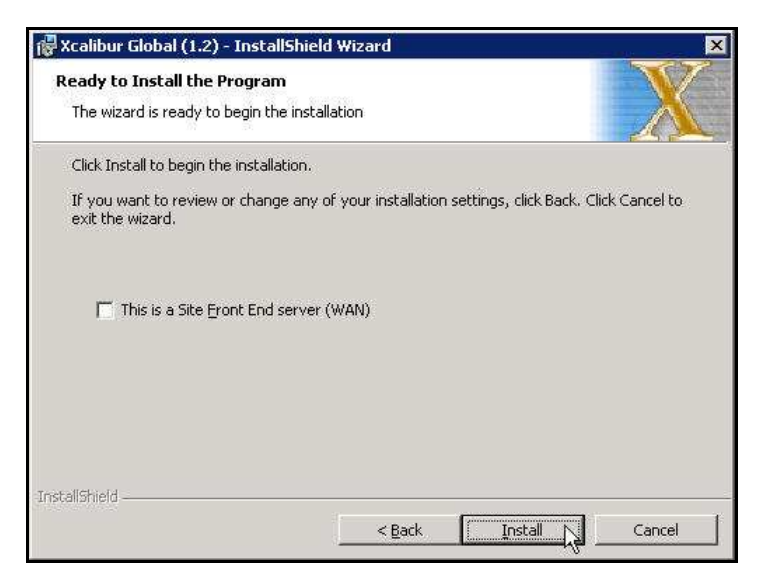

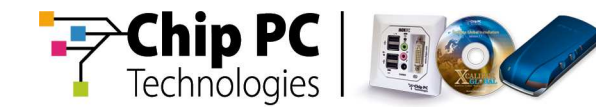

**Note** The option **This is a Site Front End server (WAN**) should remain unchecked.

19) Click Install to continue and install the Front End Server service.

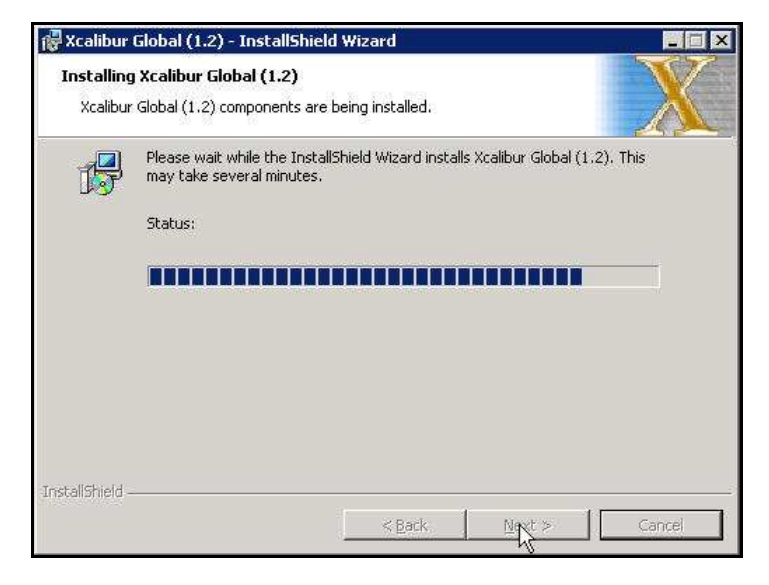

During the installation process, status is shown in the **Status** bar, as illustrated.

20) Upon completion, the **InstallWizard Completion** window displays, as illustrated, informing you that the program successfully installed the **Xcalibur Global 1.2 Front End Server** service.

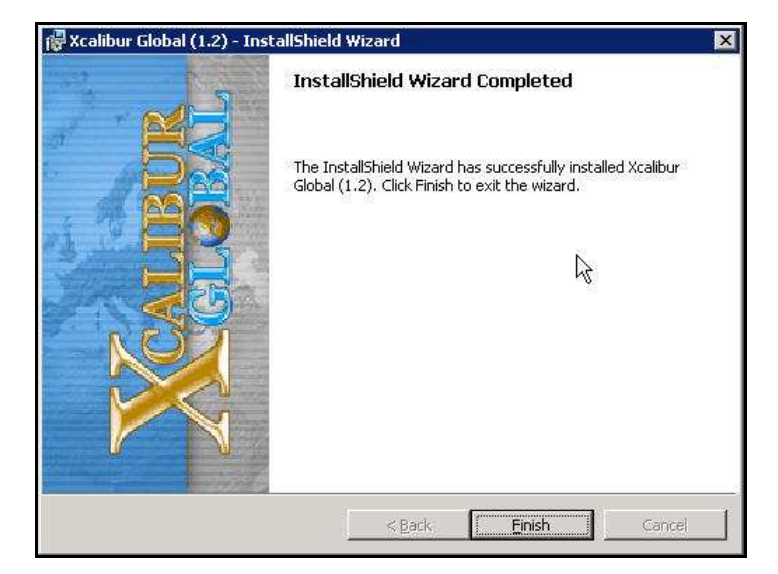

- 21) Click Finish to complete the process and exit the installation wizard.
- 22) Proceed to the next installation process, **Installing the Management Console**.

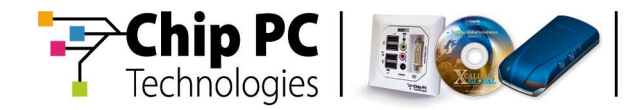

#### Installing the Management Console

Proceed as follows to install the Management Console:

 From the installation media, run the MSI file Xcalibur Global (1.2) Managment, to display the Welcome window, as illustrated, informing you that the Xcalibur Global 1.2 Management Setup is preparing the setup process.

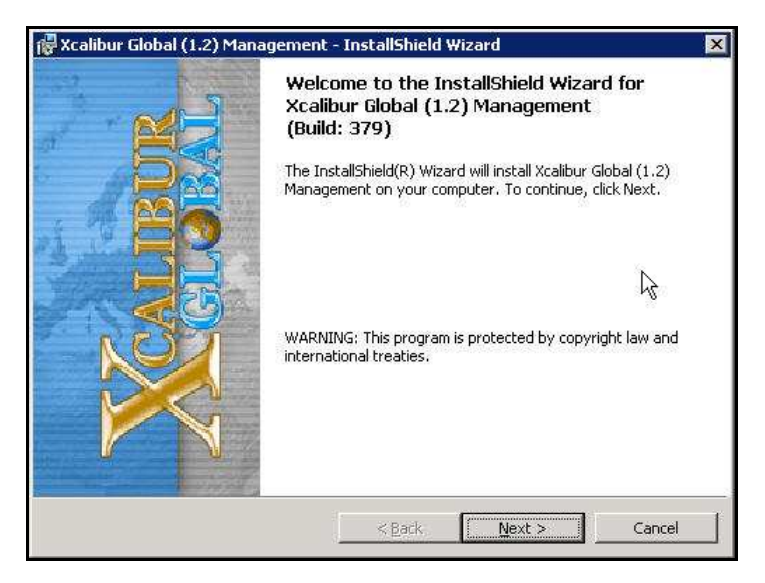

2) Click **Next** to continue with the installation process and display the **License Agreement** window.

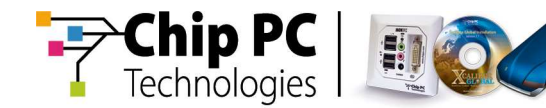

3) Read the **Chip PC Software License Agreement** in the **License Agreement** window and select an option before proceeding with the **Management Console** installation.

| 🙀 Xcalibur Global (1.2) Managen                                                                       | nent - InstallShield Wizard                                                                     | ×                                                             |
|----------------------------------------------------------------------------------------------------|-------------------------------------------------------------------------------------------------|---------------------------------------------------------------|
| License Agreement<br>Please read the following license a                                              | agreement carefully.                                                                            | X                                                             |
| Chip PC Soft                                                                                          | ware License Agr                                                                                | eement 🔺                                                      |
| IMPORTANT - READ CAREFU<br>CONTAINS CHIP PC SOFTW<br>INTELLECTUAL PROPERTY.<br>ACCEPTANCE OF THE FOLL | JLLY BEFORE USING THIS<br>ARE AND MAY CONTAIN (<br>USING THIS PRODUCT IN<br>OWING TERMS AND CON | S PRODUCT WHICH<br>DTHER CHIP PC<br>IDICATES YOUR<br>DITIONS. |
| This License Agreement is a le                                                                        | egal agreement between you<br>ufacturer (MANLIFACTLIRFI                                         | । (either an individual<br>२) of the product                  |
| • I accept the terms in the license a<br>• I do not accept the terms in the li                        | igreement<br>cense agreement                                                                    | Print                                                         |
| InstallShield                                                                                         | < <u>B</u> ack <u>N</u> e                                                                       | xt > 💦 Cancel                                                 |

- I accept the terms in the license agreement select this option to accept the terms and conditions for using the Chip PC Software and product
- I do not accept the terms in the license agreement select this option if you do not accept the terms and conditions for using the Chip PC Software and product. When you click Next to continue, the installation process is aborted.
- Print click to display the Print window to print a full copy of the license agreement.
- Click Next to continue with the Management Console installation. When you select to accept the terms in the license agreement the process continues and the Destination Folder window displays, as illustrated.

| 🙀 Xcalibur      | Global (1.2) Management - InstallShield Wizard 🛛 🛛 🗙                           |
|-----------------|--------------------------------------------------------------------------------|
| Destinati       | on Folder                                                                      |
|                 | a to install to this folder, or click change to install to a different folder. |
|                 | Install Xcalibur Global (1.2) Management to:                                   |
|                 | C:\Program Files\ChipPc\Xcalibur Global (1.2)\                                 |
|                 |                                                                                |
|                 |                                                                                |
|                 |                                                                                |
|                 |                                                                                |
|                 |                                                                                |
|                 |                                                                                |
|                 |                                                                                |
| InstallShield - | 1 1 1                                                                          |
|                 | < <u>Back</u> <u>N</u> ext > Cancel                                            |

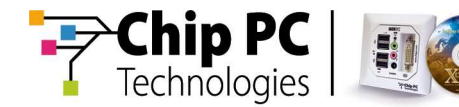

In the **Destination Folder** window, as illustrated, the default path for the destination folder appears.

If preferred, click **Change...** to enter a different destination folder.

5) Click **Next** to continue with the **Management Console** installation process and display the **Database Server** window, as illustrated.

| atabase Serve                                                                                           | <b>1</b> 2                                                                                  |                                                                           |                                                                      |                                                         |
|----------------------------------------------------------------------------------------------------|---------------------------------------------------------------------------------------------|---------------------------------------------------------------------------|----------------------------------------------------------------------|---------------------------------------------------------|
| Database Access                                                                                         | ; Details                                                                                   |                                                                           |                                                                      |                                                         |
| Specify the datab<br>server's name in t<br>server's name froi<br>authenticate in fro<br>Database Server | ase server where Xo<br>he Database Server<br>n a list. Then specif<br>ont of the selected s | alibur Global (1.2)<br>selection box, Pre<br>y how the Xcalibur<br>erver, | Database is installed<br>ss the Browse buttor<br>Global (1.2) Manage | by typing the<br>n to retrieve the<br>ment Console will |
|                                                                                                    |                                                                                             |                                                                           |                                                                      | Browse.                                                 |
| Connect using:                                                                                          |                                                                                             |                                                                           |                                                                      | <i>•</i> 0                                              |
|                                                                                                    | thentication using th                                                                       | he credentials of th                                                      | ne current User                                                      |                                                         |
| Windows au                                                                                              |                                                                                             |                                                                           |                                                                      |                                                         |
| <ul> <li>Windows au</li> <li>SQL Server</li> </ul>                                                      | authentication using                                                                        | the Login ID and I                                                        | Password entered be                                                  | low                                                     |
| <u>Windows au</u> <u>SQL Server</u> Login ID:                                                           | authentication using                                                                        | ) the Login ID and I                                                      | Password entered be                                                  | low.                                                    |
| <u>Windows au</u> <u>SQL Server</u> Login ID: <u>Bassword:</u>                                          | authentication using                                                                        | ) the Login ID and I                                                      | Password entered be                                                  |                                                         |

The **Database Server** window enables you to specify the database server where the **Xcalibur Global 1.2 Database** is installed, and how the **Management Console** authenticates with the selected server.

6) Click **Browse...** to display a list of servers in the **Browse** window.

| Kcalibur Global (1.2) Management         | >  |
|------------------------------------------|----|
| Please enter SQL Server Name:            |    |
| SQL2005\SQLEXPRESS                       |    |
| Or select from List:                     |    |
| SQL2005\SQLEXPRESS<br>VCENTER\SQLEXP_VIM |    |
|                                          | ОК |

7) In the Browse window select the server where the Xcalibur Global 1.2 Database is installed then click OK to save the selection and exit the window. The selected server appears in the Database Server text box.

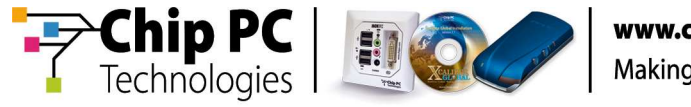

| Xcalibur Global (1.2) Management - InstallShield Wizard                                                                                                    |                                                                               |
|----------------------------------------------------------------------------------------------------|-------------------------------------------------------------------------------|
| Database Server                                                                                                    | N/                                                                            |
| Database Access Details                                                                                                    |                                                                               |
| Specify the database server where Xcalibur Global (1.2) Database is in<br>server's name in the Database Server selection box. Press the Browse<br>server's name from a list. Then specify how the Xcalibur Global (1.2) f<br>authenticate in front of the selected server.<br>Database Server: | nstalled by typing the<br>9 button to retrieve the<br>Management Console will |
| -<br>SQL2005/SQLEXPRESS                                                                                                    | Browse                                                                        |
| Connect using:                                                                                                    |                                                                               |
| • Windows authentication using the credentials of the current Use                                                                                                    | er                                                                            |
| $\mathbb{C}$ SQL Server authentication using the Login ID and Password enterties and $\mathbb{C}$                                                                                                    | ered below                                                                    |
| Login ID: sa                                                                                                    | ^\                                                                            |
| Password:                                                                                                    |                                                                               |
| raliShield                                                                                                    | -0                                                                            |
|                                                                                                    |                                                                               |

- **Note** If the server name is not listed in the **Browser** window, enter the server name manually in the **Database Server** text box.
  - In the Database Server window select one of the following options:
  - Windows Authentication using the credentials of the current user Or
  - SQL Server authentication using the Login ID and Password entered below
    - Login ID Enter the applicable SQL login ID (sa) for the selected server
    - Password Enter the password for the selected SQL login ID
- **Note** Enter the same authentication method and credentials that were specified during the database installation in the **Xcalibur Global 1.2 Management Account Information** window.
- 8) Click **Next** to continue with the **Management Console** installation process and display the **Database Selection** window, as illustrated.

| Xcalibur Global (1.2) Manageme                                                                               | nt - InstallShield Wizard                                                                               |
|----------------------------------------------------------------------------------------------------|----------------------------------------------------------------------------------------------------|
| Database selection                                                                                           |                                                                                                    |
| Select Database                                                                                              |                                                                                                    |
| Specify the database where Xcalibu<br>database's name in the Database so<br>the database's name from a list. | r Global (1.2) Database is installed by typing the<br>election box. Press the Browse button to retrieve |
| Database:                                                                                                    |                                                                                                    |
| xdb_f55260b2                                                                                                 | Browse                                                                                                  |
|                                                                                                    |                                                                                                    |
|                                                                                                    |                                                                                                    |
|                                                                                                    |                                                                                                    |
| FallChield                                                                                                   |                                                                                                    |
|                                                                                                    |                                                                                                    |

Chapter 7 - Installing Xcalibur Global

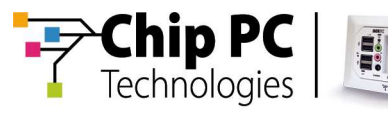

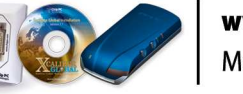

In the **Database** window, a default database name is automatically generated in the **Database** text box.

Make sure that the database name matches the database where **Xcalibur Global 1.2 Database** is installed.

To select the database from a list, click **Browse** and select the Xcalibur database from the list.

- **Note** If the database name is not listed in the **Browse** window, enter the database name manually in the **Database** text box.
- Click Next to continue with the Management Console installation process and display the Xcalibur Global 1.2 Management Account Information window.
- 10) In the **Xcalibur Global 1.2 Management Account Information** window, as illustrated, specify the credentials for the user/group authorized to use the **Xcalibur MMC** snap-ins and connect to the **Xcalibur** database.

| Xcalibur Global (1.2) Ma                             | magement Account Informa                                                                         | V         |
|------------------------------------------------------|--------------------------------------------------------------------------------------------------|-----------|
| Please specify the Creden to use the Xcalibur MMC sr | tials of the User/Group that will be authorized<br>hap-ins and connect to the Xcalibur database. | A         |
| Name:                                                |                                                                                                  | Add       |
|                                                      |                                                                                                  | Delete    |
|                                                      | 2                                                                                                | gjete All |
|                                                      |                                                                                                  |           |
|                                                      |                                                                                                  |           |
| stallShield                                          |                                                                                                  |           |

11) Click Add to display the Select Users or Groups window, as illustrated. In the Enter the object names to select field, enter Xcalibur Admins then click Check Names to verify the object name; a valid name is underlined automatically.

| elect Users or Groups                                 | ?                    |
|-------------------------------------------------------|----------------------|
| Select this object type:                              |                      |
| Users or Groups                                       | <u>O</u> bject Types |
| From this location:                                   |                      |
| net8.qa8                                              | Locations            |
| Enter the object names to select ( <u>examples</u> ): | 4                    |
|                                                       | Check Names          |
|                                                       | S.                   |

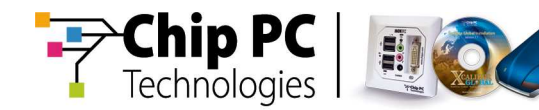

12) Click **OK** to save your entry and return to the **Xcalibur Global 1.2 Management Account Information** window; the entered object name is listed in the **Xcalibur Global 1.2 Management Account Information** window, as illustrated.

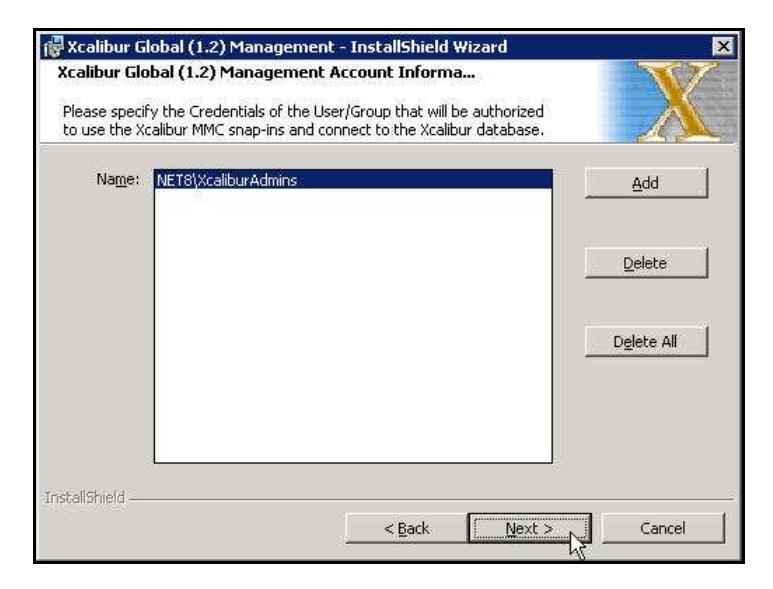

13) Click **Next** to continue with the **Management Console** installation process and display the **Ready to Install the Program** window, as illustrated.

| Ready to Install the Program                                                          | TT                         |
|---------------------------------------------------------------------------------------|----------------------------|
| The wizard is ready to begin the installation.                                        |                            |
| Click Install to begin the installation.                                              |                            |
| If you want to review or change any of your installation settings, c exit the wizard. | lick Back, Click Cancel to |
|                                                                                       |                            |
|                                                                                       |                            |
|                                                                                       |                            |
|                                                                                       |                            |
|                                                                                       |                            |
|                                                                                       |                            |
| nstallShield                                                                          |                            |
| < <u>B</u> ack Ins                                                                    | tall Cancel                |

The **Ready to Install the Program** window advises you that the **Management Console** component is now ready to be installed.

**Important** If necessary, click **Back** now to make any last-minute changes to your selections. When the installation commences, you will be unable to stop the process until the installation is completed.

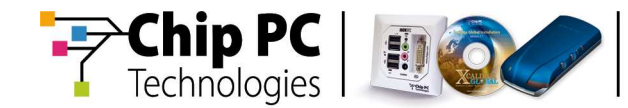

14) Click Install to continue and install the Management Console component.

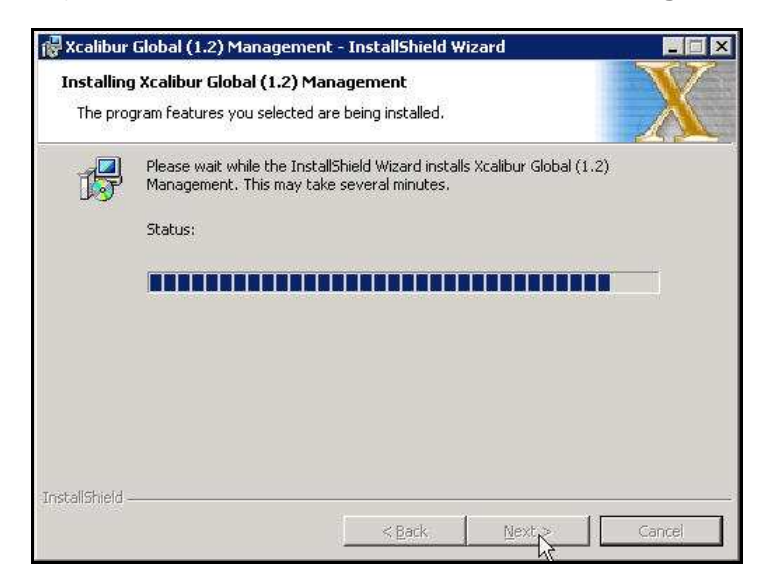

During the installation process, status is shown in the **Status** bar, as illustrated.

15) Upon completion, the **Installing Xcalibur Global 1.2 Management** window displays, as illustrated, informing you that the program successfully installed the **Xcalibur Global 1.2 Management Console** component.

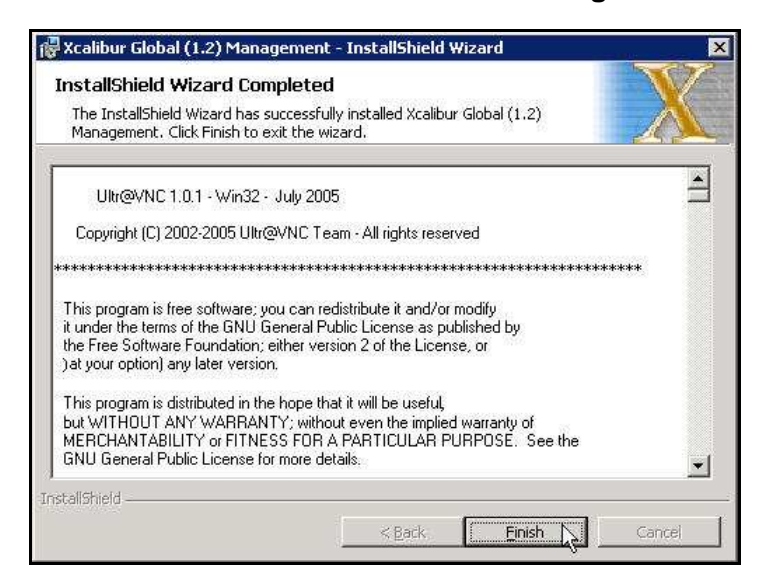

16) Read the copyright notice for the third party Ultr@VNC software.

17) Click Finish to complete the process and exit the installation wizard.

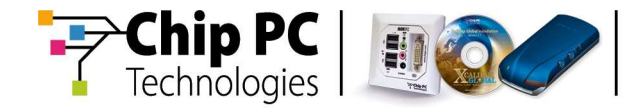

This page is left blank intentionally.

Chapter 7 - Installing Xcalibur Global